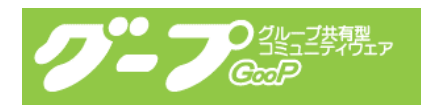

# GooP 管理者マニュアル

インダストリーネットワーク株式会社

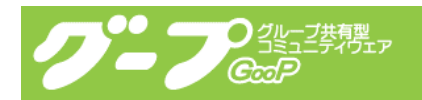

# 変更履歴

- 2005/01/31 第1版
- 2005/02/25 第2版 3-14~3-20 までを追加
- 2005/02/28 第3版 3-21を追加

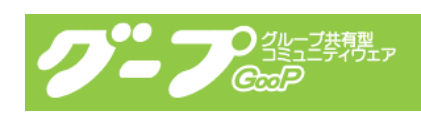

# 目次

| 第一章   | はじめに                                             |   |
|-------|--------------------------------------------------|---|
| 1-1.  | 本書の内容                                            | 1 |
| 1-2.  | 本書の購読対象者・・・・・・・・・・・・・・・・・・・・・・・・・・・・・・・・・・・・     | 1 |
| 1–3.  | 表記について・・・・・・・・・・・・・・・・・・・・・・・・・・・・・・・・・・・・       | 1 |
|       |                                                  |   |
| 第二章   | 管理者機能の概要                                         |   |
| 2-1.  | 管理者機能とは                                          | 5 |
|       |                                                  |   |
| 第三章   | 管理者機能の使い方                                        |   |
| 3-1.  | ログイン ・・・・・・・・・・・・・・・・・・・・・・・・・・・・・・・・・・・・        | 3 |
| 3-2.  | おしらせ                                             | 7 |
| 3–3.  | メンバー登録 ・・・・・・・・・・・・・・・・・・・・・・・・・・・ {             | 3 |
| 3-4.  | メンバー表示順(並び順)・・・・・・・・・・・・・・・・・・・・・・・・・・・・・・・・・・・・ | 9 |
| 3-5.  | メーリングリスト設定 ・・・・・・・・・・・・・・・・・・・・・・・・・・・・・1(       | ) |
| 3–6.  | トップページアクセスログ ・・・・・・・・・・・・・・・・・・・・・・1             | 1 |
| 3-7.  | メンバーログインログ ・・・・・・・・・・・・・・・・・・・・・・・               | 2 |
| 3–8.  | サイトトータルログ ・・・・・・・・・・・・・・・・・・・・・・・・・・・・・・・・・      | 3 |
| 3–9.  | 企業データアクセスログ ・・・・・14                              | 4 |
| 3–10. | ライセンス情報 ・・・・・・・・・・・・・・・・・・・・・・・・・・・・・・・・・・・・     | 5 |
| 3-11. | ファイル情報 ・・・・・・・・・・・・・・・・・・・・・・・・・・・・・・・・・         | 3 |
| 3–12. | プロジェクト情報 ・・・・・・・・・・・・・・・・・・・・・・・・・・・・・・・・・・      | 3 |
| 3–13. | カレンダ設定 ・・・・・17                                   | 7 |
| 3-14. | メンバー情報 ・・・・・・・・・・・・・・・・・・・・・・・・・・・・・・・・          | 9 |
| 3–15. | 企業データ ・・・・・1!                                    | 9 |
| 3-16. | プロフィール編集 ・・・・・・・・・・・・・・・・・・・・・・・・・・・・・・・・・・・・    | 2 |
| 3-17. | 参加プロジェクト ・・・・・・・・・・・・・・・・・・・・・・・・・・・・・・・・・・・・    | 1 |
| 3-18. | パスワード編集 ・・・・・・・・・・・・・・・・・・・・・・・・・・・・・・・・・・・・     | 5 |
| 3-19. | メンバー情報送信                                         | 3 |
| 3–20. | 利用状況 ······28                                    | 3 |
| 3-21. | 運用を始めるまでの手順 ・・・・・・・・・・・・・・・・・・・・・・・・・・・・・・・29    | 9 |

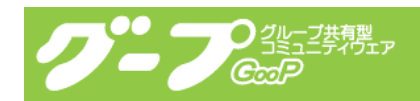

# 第一章 はじめに

#### 1-1. 本書の内容

本書はインターネット上で WEB アプリケーションとして提供している GooP の管理者機能の 使用方法について纏めたものです。

## 1-2. 本書の購読対象者

本書は、管理者機能を有する管理者向けに書かれています。

#### 1-3. 表記について

機能や画面の説明において、『ボタン』はマウスでクリックする事のできるイメージまたは ボタンで、『ボタン』と表記しています。その他のボタン形状で無いイメージについては、 『アイコン』と表記しています。また、クリック可能なテキストについては『リンク』と 表記しています。

# 第二章 管理者機能の概要

2-1. 管理者機能とは

GooP はグループ、プロジェクトを円滑に進行すること目的とした ASP(注 1)型コミュニ ケーションツールです。管理者とは、GooP を使用する為のアカウント(ログイン名とパス ワード)管理、サイトの管理を行ないます。

(注 1) ASP とは、アプリケーションサービスプロバイダーの略で、サーバーに導入したアプリケーショ ンソフトを、ユーザーがネットワークを介して使用するサービスをいいます。

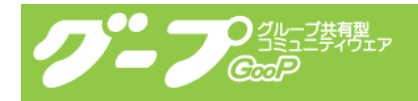

# 第三章 管理者機能の使い方

3-1. ログイン

まずは GooP にログインしてみましょう。

(<u>http://goop. <お客様ドメイン>/</u> または <u>https://goop. <お客様ドメイン>/</u>) にアクセスすると、ログイン画面が表示されます。

| ③ Dグイン (ジーブ) - Microsoft Internet Explorer i つく(パン) (元ダパン) まころの たまできか(パン) いいパン かいざがり |               |
|--------------------------------------------------------------------------------------|---------------|
|                                                                                      |               |
| PFU2(0) A http://www.in/nein.html                                                    | ▼ ■ 移動 ミリンク × |
|                                                                                      |               |
| メンバーの方は、ログインしてくたさい                                                                   |               |
| 10:                                                                                  |               |
| □ バスワード保存                                                                            |               |
| ユーザーIDを忘れた場合はこちら バスワードを忘れた場合はこちら                                                     |               |
|                                                                                      |               |
|                                                                                      |               |
|                                                                                      |               |
|                                                                                      |               |
|                                                                                      |               |
|                                                                                      |               |
|                                                                                      |               |
|                                                                                      |               |
|                                                                                      |               |
|                                                                                      |               |
|                                                                                      |               |
|                                                                                      |               |
|                                                                                      |               |
|                                                                                      | インターネット       |

ログイン画面で、正しい ID とパスワード を入力し、『ログイン』ボタンをクリックする とログインします。ログインに成功すると、GooP ホームが表示されます。

| 🗿 グーフ ホーム – Microsoft Internet Explore                                                                                                    | T                                                                                                    |                            |            |           | - 7 🛛                                             |
|----------------------------------------------------------------------------------------------------|----------------------------------------------------------------------------------------------------|----------------------------|------------|-----------|---------------------------------------------------|
| ファイル(E) 編集(E) 表示(V) お気に入り(A) り                                                                                                    | ール① ヘルプ(出)                                                                                              |                            |            |           | At                                                |
| 🔇 戻る • 🕥 - 💌 🙆 🏠 🔎 株物                                                                                                    | * 🥎 お気に入り 🥝                                                                                             | 🔗 🍓 🔜 🧾 🖓                  | •          |           |                                                   |
| アドレス(1) 🥙 http://goop.industrynetwork.jp/home.h                                                                                                    | ml                                                                                                    |                            |            |           | 🔽 🄁 移動 🛛 リンク 🎽                                    |
|                                                                                                    | ★-ム                                                                                                    |                            | 予定表 ファイル交換 | 管理 企業設定 ( | <ul> <li>         ・         ・         ・</li></ul> |
| ホーム                                                                                                    |                                                                                                    |                            |            | インダストリーネッ | トワーク株式会社 宮本 幸久                                    |
| 01月28日(金) 01月29日(土)                                                                                                    | 01月30日(日)                                                                                               | 01月31日(月)                  | 02月01日(火)  | 02月02日(水) | 02月03日(木)                                         |
| おしらせ                                                                                                    | 1                                                                                                    |                            |            |           | <u> </u>                                          |
| インダストリーキットワーク株式会社 宮本 辛<br>メーリングリスト・ファイルの一番がうンロー<br>ファイルダウンロード優参バージョンアップ<br>フォルダ内のファイルぞ – 括ダウンロードなう<br>ファイルスキャロング・レックコンアップ! ク<br>ファイルバージョン管理、フォルグ内の一番新<br>メーリングリストがサブドメイルに右になってい | 久 養 こんにちは!<br>・<br>ドが可能になりました。<br>( 2004/11/17)<br>ことができるようになりまし<br>004/11/11)<br>除・移動が可能に<br>14/11/10) | <b>(2004/11/18)</b><br>た。  |            |           |                                                   |
| ・ <u>新回のロヴインは 2005/01/31 10:30:50 から0</u><br>・パスワードが60日以上変更されていません。                                                                                                    | <u> 砂間でした。 接続元は in1</u><br>・ パスワード変更をしてく                                                                | <u>3.indnet.ip</u><br>ださい。 |            |           |                                                   |
|                                                                                                    |                                                                                                    |                            |            |           | X                                                 |
| ページが表示されました                                                                                                    |                                                                                                    |                            |            |           | 🔮 インターネット                                         |

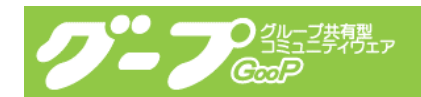

メニューの中に『管理』アイコンがありますので、クリックすると管理機能ページに移動 します。

| 🚰 グープ 管理 - Microsoft                                                                         | Internet Explorer                                                        |                                                                               |                                                      |       |     |        |                         |         |           |            |          |
|----------------------------------------------------------------------------------------------|--------------------------------------------------------------------------|-------------------------------------------------------------------------------|------------------------------------------------------|-------|-----|--------|-------------------------|---------|-----------|------------|----------|
| ファイル(E) 編集(E) 表示(                                                                            | ⊻) お気に入り(A) ツール(I                                                        | ) ヘルプ田)                                                                       |                                                      |       |     |        |                         |         |           |            | <u>_</u> |
| 🔇 F3 • 🕥 · 🖹                                                                                 | 🗟 🏠 🔎 検索 🚽                                                               | てお気に入り 🚱                                                                      | 🔗 🍓 🖂                                                | 🔜 🖏   |     |        |                         |         |           |            |          |
| 『アドレス① 🛃 http://goop.ind                                                                     | ustrynetwork.jp/ment.html                                                |                                                                               |                                                      |       |     |        |                         |         | ~         | 🖌 🔁 移動     | リンク      |
| <b>クニフ:</b>                                                                                  | 2共有型<br>デイウェア<br>ホ                                                       | на колика<br>-4 ходуу ж                                                       | これ し 、 、 、 、 、 、 、 、 、 、 、 、 、 、 、 、 、 、             | -<br> | 子定表 | マアイル交換 | [ <mark>]]</mark><br>管理 | 企業設定    |           | <b>アウト</b> |          |
|                                                                                              |                                                                          |                                                                               | ,<br>                                                |       |     |        | イン                      | ダストリーネ・ | ットワークを    | 株式会社 宮     | 体 幸久     |
| ▶ <u>おしらせ</u><br>▶ <u>&gt;Cノバー登録</u><br>▶ <u>&gt;Cノバー表示順(並び順)</u><br>▶ <u>&gt;Cーリングリスト設定</u> | ▶トップページアクセスロ<br>▶ <u>メンバーログインログ</u><br>▶ <u>サイトトータルログ</u><br>▶企業データアクセスロ | 1 <u>2</u> ▶ <del>04セン2</del><br>▶ <u>2≂4ル†</u><br>▶ <u>7ロジェク</u><br>Ž ▶カレンダ≣ | <u>3. 信書記</u><br><u>告書記</u><br>2 <u>5. 信書記</u><br>後定 |       |     |        |                         |         |           |            |          |
| 表示 管理者 外部 彷                                                                                  | g嚍·役割 企業·所属                                                              | 名                                                                             |                                                      | 氏名    | i   | ŝ      | 2錄日                     | 最終      | ログイン      |            |          |
| •                                                                                            | インダストリ                                                                   | ーネットワーク株式の                                                                    | 会社                                                   | 宮本    | 幸久  | 2      | 004/05/2                | 7 2005  | /01/31 11 | 1:12:42    |          |
|                                                                                              |                                                                          |                                                                               |                                                      |       |     |        |                         |         |           |            |          |
|                                                                                              |                                                                          |                                                                               |                                                      |       |     |        |                         |         |           |            |          |

以下に、管理者画面について説明します。

(1)おしらせリンク

クリックすると、GooPホームに表示されるおしらせを編集するための画面が表示されます。

(2) メンバー登録リンク クリックすると、メンバー登録画面が表示されます。

(3)メンバー表示順(並び順)リンク クリックすると、メンバー表示順変更画面が表示されます。

(4)メーリングリスト設定リンク クリックすると、メーリングリスト情報を変更する画面が表示されます。

(5)トップページアクセスログリンク クリックすると、トップページのアクセスログ画面が表示されます。

(6) メンバーログインログリンク クリックすると、メンバーログインログ画面が表示されます。

(7)サイトトータルログリンク クリックすると、サイトのトータルログ集計画面が表示されます。

(8)企業データアクセスログリンク

クリックすると、企業データへのアクセスログ集計画面が表示されます。 企業データ公開が初期設定されていないと表示されません。

(9) ライセンス情報リンク クリックすると、ライセンス情報画面が表示されます。

(10) ファイル情報リンク クリックすると、ファイル情報画面が表示されます。

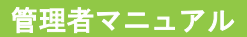

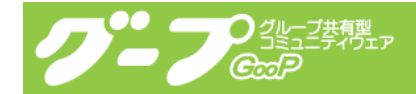

(11) プロジェクト情報リンク クリックすると、プロジェクト情報画面が表示されます。 プロジェクト機能が契約されていないと表示されません。

(12) カレンダ設定リンク クリックすると、カレンダ設定画面が表示されます。

(13)表示

他のメンバーから参照できるかを表示しています。

(14)管理者 管理者かを表示しています。

(15)外部 外部メンバーかを表示しています。

(16) 役職・役割GooP 内の役職・役割を表示しています。

(17)企業・所属名リンク 企業名を表示しており、クリックできる場合は、クリックすると企業データが表示されま す。

(18)氏名リンク 氏名を表示しております。クリックすると該当者の情報をメンテナンスすることができま す。

(19)登録日 メンバーを登録した日時を表示します。

(20) 最終ログイン メンバーがログインした最終日時を表示します。

3-2. おしらせ

おしらせは、GooP ホームに表示されるおしらせを編集するための機能になります。 管理の『おしらせ』リンクをクリックすると、おしらせ画面が表示されます。

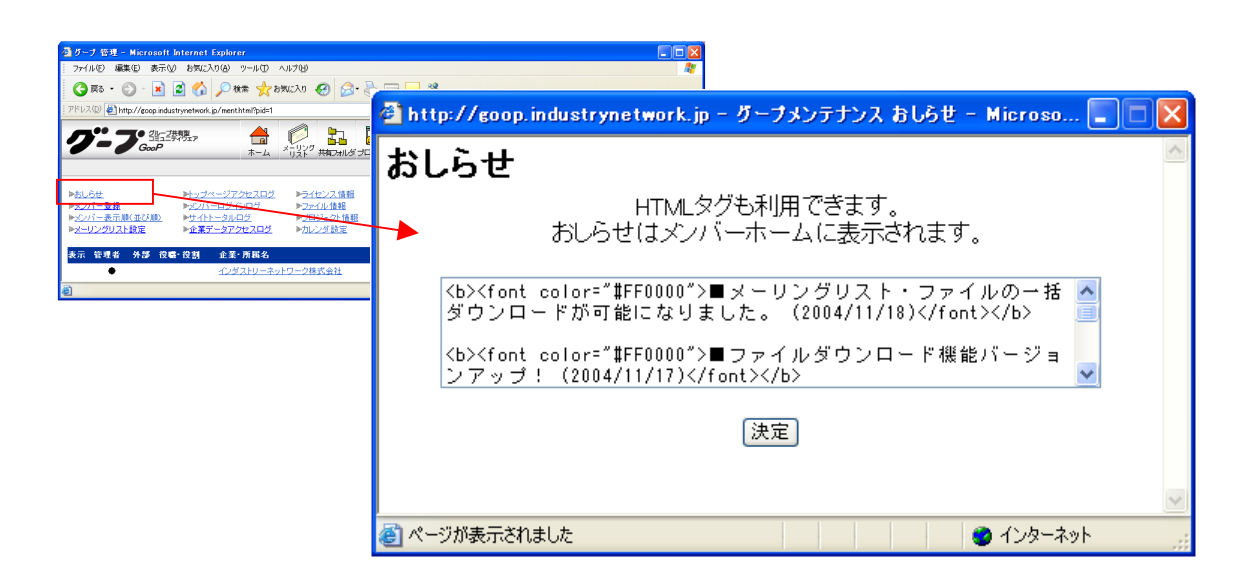

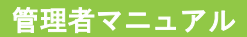

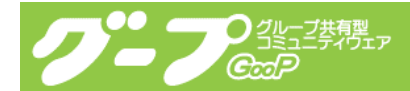

HTML タグも利用可能ですので、強調、リンクなどもできます。 入力または編集が完了したら『決定』ボタンをクリックしてください。 処理が完了しますと自動的におしらせ Window が閉じます。 表示を確認したい場合は、メニューアイコンの『ホーム』をクリックすると確認できます。

3-3. メンバー登録

メンバー登録は、利用者(メンバー)を登録して、ログイン名(ID)を発行する機能です。 管理の『メンバー登録』リンクをクリックすると、メンバー登録画面が表示されます。 メンバー登録する際は次の情報が必要となりますので事前にご用意下さい。

企業名・氏名(姓/名)・メールアドレス では、メンバー登録してみたいと思います。
企業名を選択または入力します。既に登録さている企業であればプルダウンメニューから
選択し、登録さていなければ、「上記にない場合入力↓」の欄に企業名を入力します。
氏名は、姓と名別々に入力します。

メールアドレスは、電子メールアドレスを間違えないように入力してください。

最後に『メンバー登録』ボタンをクリックしてください。「メンバー登録してもよろしいで すか?」が表示されますので、入力情報を今一度確認して、問題がなければ『OK(はい)』 ボタンをクリックしてください。

|                                                                                                    | 🚰 http://goop.industrynetwork.jp - ダープメンテナンス メンバー登録 - Mic 🔳 🗖 🗙                                                                                                    |
|----------------------------------------------------------------------------------------------------|----------------------------------------------------------------------------------------------------|
|                                                                                                    | メンバー登録                                                                                                    |
| ③グープ 管理 - Microsoft Internet Explorer                                                                                  | 下記のフォームに登録者情報を入力して「メンバー登録」ボタンを押してください。<br>※マークは必須項目です。                                                                                                    |
|                                                                                                    |                                                                                                    |
| PFU2@ http://coopindustryretwork.jp/ment.htm?pid=1                                                                     |                                                                                                    |
| クニフ: 🏤 🚖 🚔 🔝 💿 🗗 🖏 🖬 💣 💣                                                                                               | メンバー登録 キャンセル                                                                                                    |
|                                                                                                    | ・・・・・ 聞こシステムに登録済み企業 ▼     ・・・・ ▼     ・・・・ ■     ・・・・ ■     ・・・・ ■     ・・・・ ▼     ・・・・ ▼     ・・・・ ▼     ・・・・ ▼     ・・・・ ▼     ・・・・ ・     ・・・・ ・     ・・・・ ・     ・・・・ ・     ・・・・・ ・     ・・・・・・ |
|                                                                                                    | メンバー登録 キャンセル                                                                                                    |
|                                                                                                    | <ul> <li></li></ul>                                                                                                    |
| ③ http://eoop.industrynetwork.jp - グーブメンデナンス メンバー登録 - Mic                                                              | ttp://eoop.mdustrynetwork.jp - ブーブメンテナンス メンバー作成完了 💽 🗌 🔀                                                                                                    |
| メンバー登録                                                                                                    |                                                                                                    |
| 下記のフォームに登録者情報を入力して「メンバー登録」ボタンを押してください<br>※マークは必須項目です。                                                                  | / ) ~ c 豆泳ひょしに。                                                                                                    |
|                                                                                                    | のメンバーを登録する                                                                                                    |
| メンパー空前     キャーシャレ       ※ 企業名     シンパー空間/(Txtk)/2010)       ※ だ名     キャーシャレ       ※ メールアドリス [test@ndiet.jp]     タンパー空前 | 2007-重勝徳終了する                                                                                                    |
| 🗃 ページが表示されました 🔹 インターネット 👘 ペ                                                                                            | ージが表示されました 👛 インターネット 👘                                                                                                    |

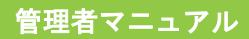

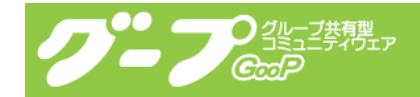

以下に、メンバー登録画面について説明します。

(1)企業名

企業名を選択または入力してください。(どちらか必須)

(2) 氏名 氏名を姓と名別々に入力してください。(必須)

(3)メールアドレス メールアドレスを入力してください。初期のログイン名(ID)になります。(必須)

(4)メンバー登録ボタン 入力が完了したら、クリックしてください。登録作業を進めます。

(5)メンバー登録してよろしいですか? 登録内容を確認してください。問題がなければ『OK(はい)』をクリックしてください。 『キャンセル』ボタンをクリックすると再入力することができます。

(6)次のメンバーを登録するリンク 引き続きメンバーを登録する場合クリックしてください。

(7)メンバー登録を終了するボタン メンバー登録を終了します。自動的に Window を閉じます。

3-4. メンバー表示順(並び順)

メンバー表示順は、メンバーー覧を表示する際の並び順を変更する機能です。 管理の『メンバー表示順(並び順)』リンクをクリックすると、メンバー表示順画面が表示 されます。2名以上登録されている場合ご利用になれます。

ソート欄の『上』『下』リンクをクリックすることで、順番が変更します。

変更が完了しましたら、『終了』ボタンをクリックしてください。Window が自動的に閉じま す。

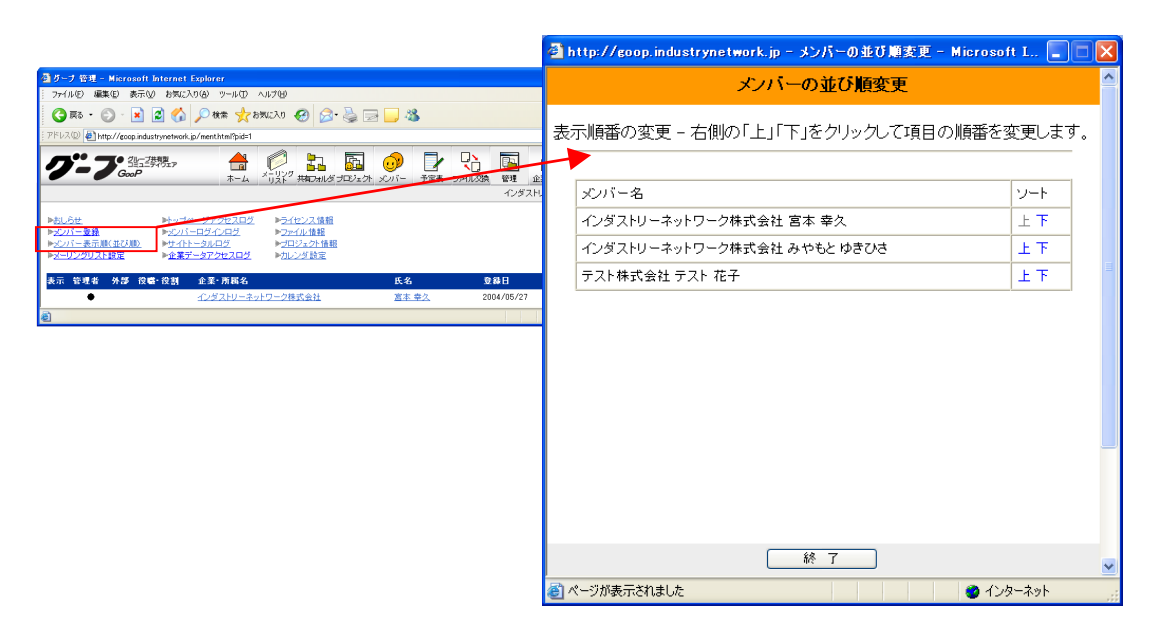

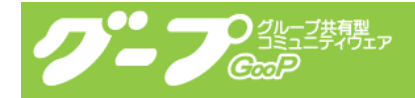

以下に、メンバー表示順画面について説明します。

(1) メンバー名 利用者(メンバー)名を表示します。

(2) ソート 並び順を変更するリンクを表示します。

(3) 上リンク クリックすると該当者を上に移動します。

(4) 下リンク

クリックすると該当者を下に移動します。

(5)終了ボタン

クリックすると、メンバー表示順を終了します。自動的に Window を閉じます。

3-5. メーリングリスト設定

メーリングリスト設定は、基本サービス(全体)のメーリングリストを設定する機能です。 管理の『メーリングリスト設定』リンクをクリックすると、メーリングリスト設定画面が 表示されます。

メーリングリストヘッダー、メーリングリストカウント、添付などの設定が完了しました ら『メーリングリスト設定』ボタンをクリックしてください。Window が自動的に閉じます。

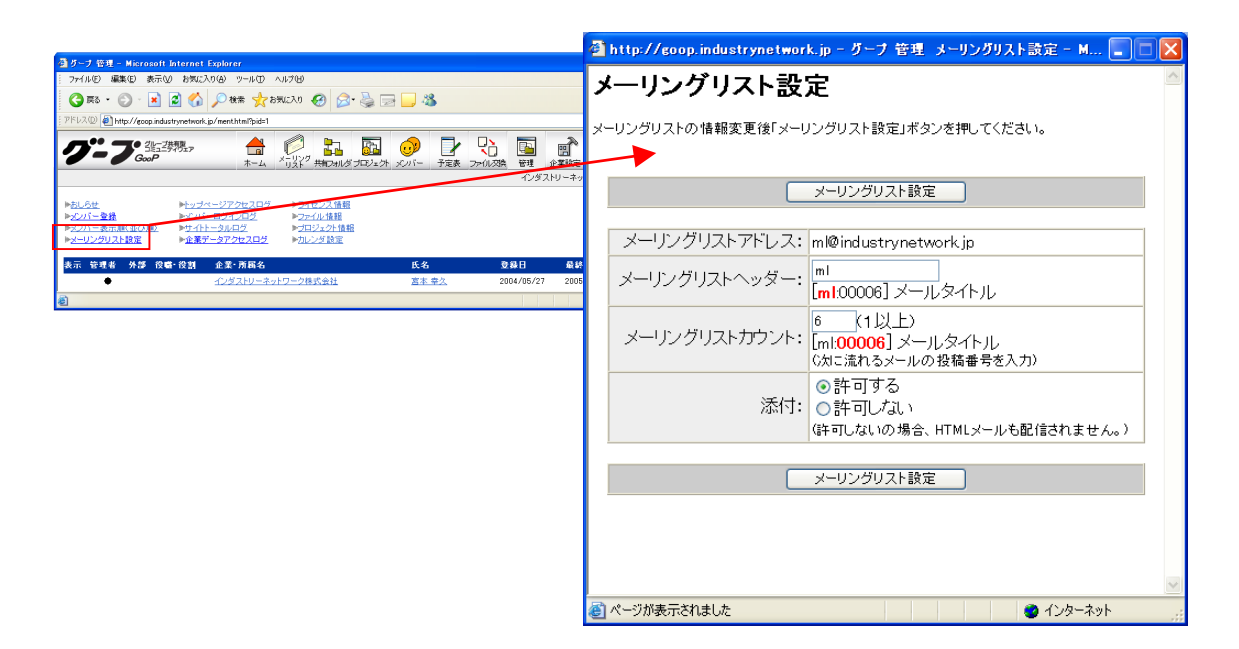

以下に、メーリングリスト設定画面について説明します。

(1)メーリングリストアドレス 基本サービス(全体)のメーリングリストのメールアドレスを表示します。

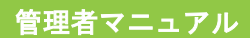

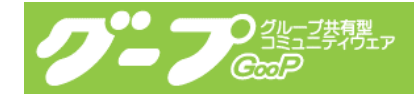

(2) メーリングリストヘッダー

配信されるメール件名のはじめに、 $[O \times \Delta : 000000]$ を自動的につけますが、 $[O \times \Delta]$ 部分を設定できます。

(3)メーリングリストカウント 配信されるメール番号を設定できます。件名のはじめに、[O×△:00000]を自動的につ けますが、「000000」部分になります。

(4)添付

メーリングリストに添付ファイルを配信するかを決めることができます。

配信できるようにする場合は、「許可する」にチェックを、許可しない場合は「許可しない」 にチェックしてください。

(注意)許可しないを設定した場合、HTMLメールがうまく配信されない可能性があります。

(5) メーリングリスト設定ボタン

クリックすると、メーリングリスト設定を終了します。自動的に Window を閉じます。

## 3-6. トップページアクセスログ

トップページアクセスログは、グープヘログインする画面を一般公開してある場合にご利 用いただける機能です。

管理の『トップページアクセスログ』リンクをクリックすると、アクセスログ画面が表示 されます。日付と時間帯別にアクセス数、ヒット数を表示します。

| ③ グーナ 管理 - Microsoft Internet Explorer                                                                                                    | 🗿 http://goop.industrynetwork.jp = PHP Analyzer = Microsoft Internet Explorer    |                         |
|----------------------------------------------------------------------------------------------------|----------------------------------------------------------------------------------|-------------------------|
| アナイル ● 単数 ● 数次入り ● フール ● ヘルブ ●         アール ● ● 数次入り ● フール ● ヘルブ ●         ● ● ● ● ● ● ● ● ● ● ● ● ● ● ● ● ● ● ●                                                                                                    | トップ 最新ログ リンク元 推測エンジン 08 プラウザ ネストログ推測<br>1. 1. 1. 1. 1. 1. 1. 1. 1. 1. 1. 1. 1. 1 | 6-5-合<br>5 27 타         |
| NLOC         Number of the second second | トータルアクセス:3<br>ユニータアクセス:1                                                         | Ξ                       |
| *2_22/22/LEEE 『まま*3/2/LA2 */L/2E2<br>表示 伝える 外方 RG・位前 在王・所称3 氏3<br>・ インダスドリーネットフーン形式会社 室主なス<br>変                                                                                                    |                                                                                  |                         |
|                                                                                                    | Day         Num         Uniq         Per           2004-527         23         3 |                         |
|                                                                                                    | 2004-6-5 1 1 1<br>2004-6-11 6 2<br>2004-6-18 1 1                                 |                         |
|                                                                                                    | 2004-6-21 9 5 2004-6-27 1 1 2004-6-27 1 1                                        |                         |
|                                                                                                    |                                                                                  | <mark>ب</mark><br>جەلەت |

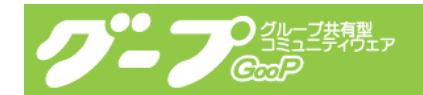

# 3-7. メンバーログインログ

メンバーログインログは、利用者(メンバー)が最終ログインした情報を表示する機能で す。

管理の『メンバーログインログ』リンクをクリックすると、ログインログ画面が表示され ます。

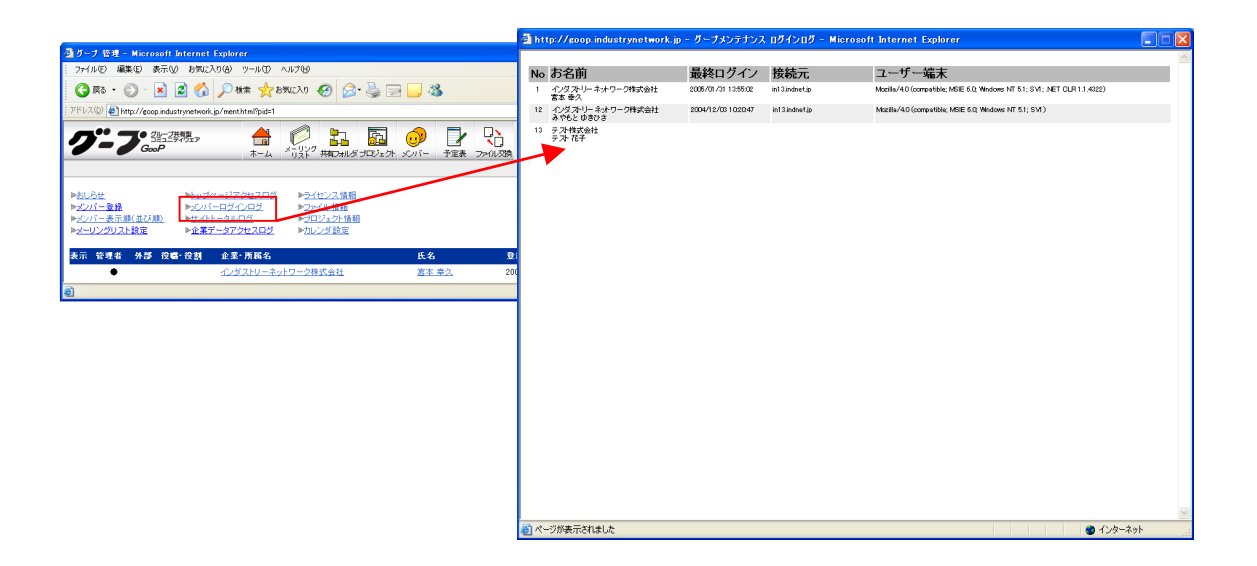

以下に、メンバーログインログ画面について説明します。

(1) **No** 

ユーザー番号を表示します。

(2)お名前 利用者(メンバー)の企業名・氏名を表示します。

(3)最終ログイン 利用者(メンバー)がログインした最終日時を表示します。

(4) 接続元

利用者(メンバー)のISP(プロバイダ)情報を表示します。

(5)ユーザー端末

利用者(メンバー)の利用ブラウザ情報を表示します。

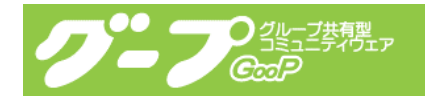

# 3-8. サイトトータルログ

サイトトータルログは、サイト全てのログを表示する機能です。

管理の『サイトトータルログ』リンクをクリックすると、サイトトータルログ画面が表示 されます。

|                                                                                                    | http://coop.industrynetwork.jp - グープメンテナンス サイトトータルログ - Microsoft Internet Explorer |                       |   |  |  |
|----------------------------------------------------------------------------------------------------|------------------------------------------------------------------------------------|-----------------------|---|--|--|
| ③ ダーブ 管理 - Microsoft Internet Explorer                                                                                                    |                                                                                    | ~                     |   |  |  |
| ファイル(E) 編集(E) 表示(U) お気に入り(A) ツール(D) ヘルブ(U)                                                                                                    |                                                                                    |                       |   |  |  |
| 🔾 🛱 • 🕤 - 💌 🖉 🏠 🔎 M# 🛧 8%(2) 0 🤣 🔂 🔜 🛄 🦓                                                                                                    | 日村別アクセス「按続元(ホスト)」リンク元「検索エンシン」ロクイン」ヒットファイル                                          |                       |   |  |  |
| アドレス(2) @ http://ecop.industrynetwork.jp/ment.html?pid=1                                                                                                    | 期間指定: 2005 ✔年 01 ✔月 25 ✔日~ 2005 ✔年 01 ✔月 31 ✔日 変更                                  |                       |   |  |  |
|                                                                                                    | ●日付別のアクセス                                                                          |                       |   |  |  |
| ▶ <u>おしらせ</u> ▶ <u>トップページアクセスログ</u> ▶ <u>ライセン2.時間</u>                                                                                                    | 日付 アクセス(番) ビット(術) グラフ                                                              |                       |   |  |  |
| ▶2Cパー登録     ▶2Cパー型グログ 2Fイル情報      ▶2Cパー表示服(並び服) ▶セイトータルログ ▶ゴロジェクト情報      ▶ゴロジェクト情報                                                                                                    | 2005年01月25日(火) 197 476                                                             |                       |   |  |  |
| PRODUCTION DE DE COMPANY                                                                                                    | 2005年01月26日〈水〉 0 0                                                                 |                       |   |  |  |
| 表示         新聞         12 mm         12 mm <th 12<="" td=""><td>2005年01月27日(木) 7 8</td><td>_</td></th> | <td>2005年01月27日(木) 7 8</td> <td>_</td>                                             | 2005年01月27日(木) 7 8    | _ |  |  |
| ð                                                                                                    | 2005年01月28日(金) 0 0                                                                 |                       |   |  |  |
|                                                                                                    | 2005年01月29日(土) 0 0                                                                 | _                     |   |  |  |
|                                                                                                    | 2005年01月30日(日) 2 6                                                                 |                       |   |  |  |
|                                                                                                    | 2005年01月31日(月) 48 112                                                              |                       |   |  |  |
|                                                                                                    | 期間中の計 254 602                                                                      |                       |   |  |  |
|                                                                                                    | トータル<br>(採取開始から~ 今日まで) 7857 20018                                                  |                       |   |  |  |
|                                                                                                    | <u> あ) ペープが成本式 1 年 ( ト</u>                                                         | ▲ 1 <sup>4</sup> ·2×4 |   |  |  |

以下に、サイトトータルログ画面について説明します。

(1)期間設定

ログを表示する期間を設定できます。開始年月日~終了年月日を選択したら『変更』ボタンをクリックすると期間が変更されます。

(2)日付別アクセス アクセス数を日別に集計して表示する画面です。

(3)接続元(ホスト) ページを表示した人の接続元を表示する画面です。

(4)リンク元

現在のページを表示する前にいたページ名(URL)を表示する画面です。

(5)検索エンジン

検索エンジンから来た場合の検索エンジン名、キーワードを表示する画面です。

(6) ログイン

期間選択された中で、ログインした利用者(メンバー)を表示します。

(7) ヒットファイル

期間選択された中の表示されたファイル名をヒット数順に表示します。

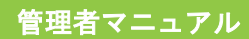

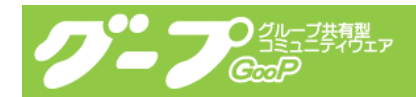

# 3-9. 企業データアクセスログ

企業データアクセスログは、初期設定で企業データを公開するに設定していた場合のみご 利用いただける機能です。公開している、企業データのアクセスログを表示します。 管理の『企業データアクセスログ』リンクをクリックすると、企業データアクセスログ画 面が表示されます。

|                                                                                                    | 🚰 http://goop.industrynetwork.jp - グーブメンテナンス 企業データアクセスログ - Microsoft Internet Explorer                    |             |
|----------------------------------------------------------------------------------------------------|----------------------------------------------------------------------------------------------------|-------------|
| <ul> <li>シープ 管理 - Microsoft Infernet Explorer</li> <li>ファイル(D) 編集(E) 表示(D) お気(入り(A) ツール(D) ヘルブ(D)</li> </ul>                                                                                                    | 企業データアクセフログ                                                                                               | A           |
| 😋 हरू • 🕤 - 🖹 📓 🏠 🔎 Mittir 🧙 85002A0 🥹 🎯 🔜 🔜 🍇                                                                                                    |                                                                                                    |             |
| アドレス(D) 🍓 http://goop.industrynetwork.jp/ment.html?pid=1                                                                                                    | 期間指定: 2004 > 年 01 > 月 25 > 日~ 2005 > 年 01 > 月 31 > 日 変更                                                   |             |
|                                                                                                    | 順位は、期間中アンセスの陰陽になります。<br>採取開始日は、2004/06/27です。<br>2024                                                      |             |
|                                                                                                    | IIII位 企業・団体・組織名 期間中アクセス トータルアクセス                                                                          |             |
| ▶およらせ         ▶シッパージアクセスログ         ▶ライセンス情報           ▶シンパー豊都         ▶シンパーログインログ         ▶ファイル情報           ▶シンパー表示単くなり         ▶ファイル「振行         ▶ファイル「振行           ▶シンパー表示単くなり         ▶ファイル「振行         ▶ファイル「振行                                                                                                    | パボビ 対象ページ 期間中ビット トータルビット<br>1 <u>インダスドリータルドワーク株式会社</u><br>http://coop/dustrynetwork.p/co/20001.html 18 18 |             |
| ▶ <u>2</u> = <u>0250</u> 2F設定<br>▶ <u>企業テータ72セスロク</u><br>0029 設定                                                                                                    |                                                                                                    |             |
| 表示 管理者 外部 役職・役割 企業・新編名 氏名                                                                                                    |                                                                                                    |             |
| 8                                                                                                    |                                                                                                    |             |
|                                                                                                    |                                                                                                    |             |
|                                                                                                    |                                                                                                    |             |
|                                                                                                    |                                                                                                    |             |
|                                                                                                    |                                                                                                    |             |
|                                                                                                    |                                                                                                    |             |
|                                                                                                    |                                                                                                    |             |
| 🗿 http://goop.industrynetwork.jp - グーブメンテナンス 企業データアクセスログ -                                                                                                    | Microsoft Internet Explorer                                                                               |             |
| ←企業データアクセスログ                                                                                                    |                                                                                                    |             |
| インダフトリーネットワ                                                                                                    | ク株式会社                                                                                                    |             |
| http://goop.industrynetwork                                                                                                    | p/co/00001.html                                                                                           |             |
|                                                                                                    |                                                                                                    | V           |
| 日付別アクセス 接続元(ホスト)                                                                                                    | リンク元   検索エンジン                                                                                             | 🌍 インターネット 🛒 |
|                                                                                                    |                                                                                                    |             |
| 期間指定: 2005 🗸 年 01 🖌 月 26 🗸 日~                                                                                                    | 005 🗸 年 01 🗸 月 31 🗸 🖯 変更                                                                                  |             |
|                                                                                                    |                                                                                                    |             |
| ■日付別のア                                                                                                    | 722                                                                                                    |             |
| 日付 アクセス                                                                                                    | <sup>出し</sup> ドット(共) グラフ                                                                                  |             |
|                                                                                                    |                                                                                                    |             |
| 2005年01月26日(永)                                                                                                    |                                                                                                    |             |
| 2005年01月27日(木)                                                                                                    | 0 0                                                                                                    |             |
| 2005年01月28日(金)                                                                                                    | 0 0                                                                                                    |             |
|                                                                                                    |                                                                                                    |             |
| 2005年01月29日(土)                                                                                                    |                                                                                                    |             |
| 2005年01月30日(日)                                                                                                    | 0 0                                                                                                    |             |
| 2005年01月31日(月)                                                                                                    | 0 0                                                                                                    |             |
| 期間中の計                                                                                                    | 0 0                                                                                                    |             |
| トータル<br>(採取開始から〜 今日まで)                                                                                                    | 4 18                                                                                                    |             |
| A contraction of the second second se |                                                                                                    |             |
| 20 ペーンが表示されました                                                                                                    | Sector 129-701                                                                                            |             |

以下に、企業データアクセスログ画面について説明します。

(1) 期間設定

ログを表示する期間を設定できます。開始年月日~終了年月日を選択したら『変更』ボタンをクリックすると期間が変更されます。

(2) 順位

期間中アクセスを基に、順位を表示します。

(3)企業・団体・組織名対象ページ 企業名を表示します。リンク部分をクリックすると、その企業の詳細ログが表示されます。

(4)期間中アクセス 期間選択された中のアクセス数を表示します。

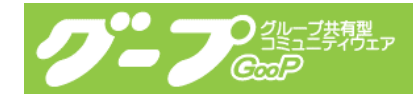

(5)期間中ヒット

期間選択された中のヒット数を表示します。(同じ人が同じページをクリックしてもカウン トされるログ)

(6) トータルアクセス ログとして保存されている全てのアクセス数を表示します。

(7)トータルヒット ログとして保存されている全てのヒット数を表示します。

(8)日付別アクセス 選択した企業のページを表示したアクセス数を日別に集計して表示する画面です。

(9)接続元 (ホスト)

選択した企業のページを表示した人の接続元を表示する画面です。

(10) リンク元

選択した企業のページを表示する前にいたページ名(URL)を表示する画面です。

(11)検索エンジン

選択した企業のページを表示する際に検索エンジンから来た場合の検索エンジン名、キー ワードを表示する画面です。

3-10. ライセンス情報

ライセンス情報は、グープの契約情報を表示する機能です。

管理の『ライセンス情報』リンクをクリックすると、ライセンス情報画面が表示されます。 ライセンスの有効期限が迫ってきますと、契約更新メールが管理者に送信されます。

| 3 グラブ 15月 - Merrasti Internet Extense<br>27/H/E 編集型 あたの おなひろし フールロ ヘルブゼ<br>                                                                                                    | 🗿 http://goop.industrynetwork.j 🔳 🗖 🗙          |
|----------------------------------------------------------------------------------------------------|------------------------------------------------|
| ③ R5 · · · · · · · · · · · · · · · · · ·                                                                                                    | ライセンス情報                                        |
| NULSE         Nulse-UT/20/2014           NULSE         Nulse-UT/20/2014           Nulse-Bail         Nulse-UT/20/2014           Nulse-Bail         Nulse-UT/20/2014           Nulse-Bail         Nulse-UT/20/2014           Nulse-Bail         Nulse-UT/20/2014           Nulse-Bail         Nulse-Bail           Nulse-Bail         Nulse-Bail           Nulse-Bail         Nulse-Bail           Nulse-Bail         Nulse-Bail           Nulse-Bail         State Bail           Nulse-Bail         State Bail | →<br>有効期限:2010/12/31<br>メンバー:50<br>プロジェクト:1000 |
|                                                                                                    | 💽 🖉 🖉 🖉 🖉                                      |

以下に、ライセンス情報画面について説明します。

#### (1)有効期限

ご契約期間の最終日を表示しています。

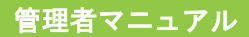

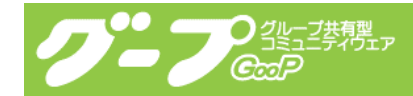

(2) メンバー 基本サービスの利用者(メンバー)数を表示しています。

(3) プロジェクト

プロジェクト機能契約の数を表示しています。

3-11.ファイル情報

ファイル情報は、共有されているファイル情報(全体及び、プロジェクト)を表示する機 能です。

管理の『ファイル情報』リンクをクリックすると、ファイル情報画面が表示されます。

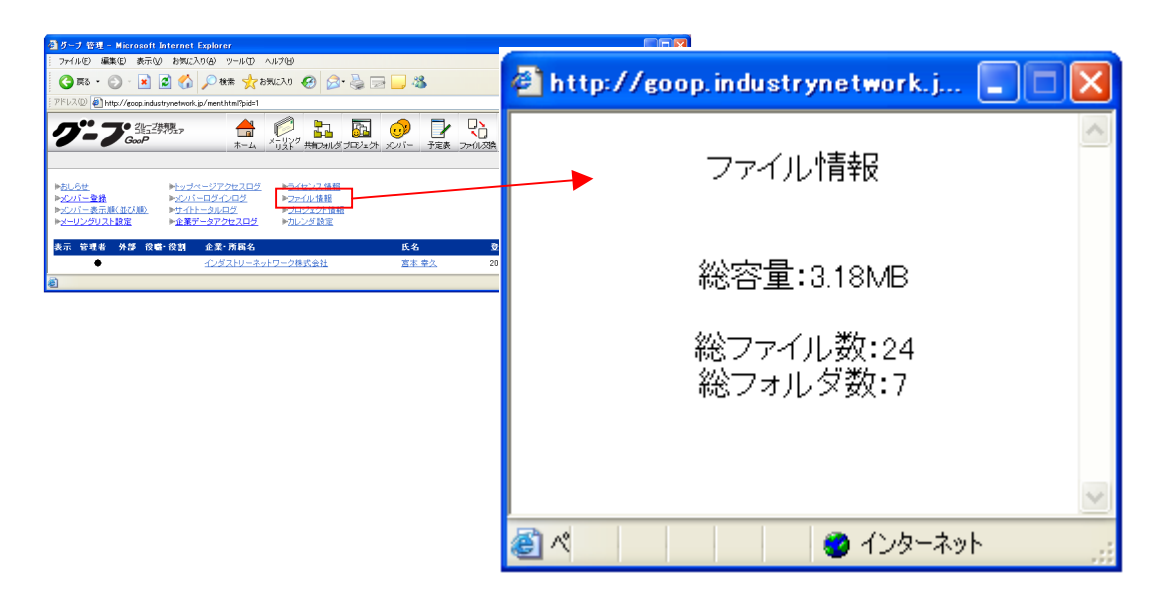

以下に、ファイル情報画面について説明します。

(1)総容量

アップロードされている全てのファイル容量を表示しています。

(2)総ファイル数 アップロードされている全てのファイル数を表示しています。

(3)総フォルダ数

作成されている全てのフォルダ数を表示しています。

3-12. プロジェクト情報

プロジェクト情報は、プロジェクト開設されている情報を表示する機能です。 管理の『プロジェクト情報』リンクをクリックすると、開設プロジェクト画面が表示され ます。この機能は、プロジェクト機能を契約されていないと表示されません。

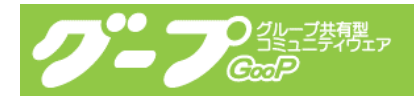

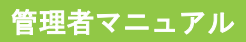

|                                                                                                    | a http://goop.industrynet | work.jp = グーブメンテナンス プロ     | ジェクト - Microsoft Internet Explorer |                  |          |
|----------------------------------------------------------------------------------------------------|---------------------------|----------------------------|------------------------------------|------------------|----------|
| ミプラーブ 管理 - Microsoft Internet Explorer<br>ファイル(ビ) 編集(E) 表示(V) お気に入り(A) ツール(D) ヘルブ(V)                                             |                           |                            | 명-자-카이가 신                          |                  | ~        |
| 🔇 III + 💿 - 📓 🖉 🏠 🔎 NATH 🛧 8766.20 🤣 🍙 🍡 🔤                                                                                       |                           |                            | 囲設ノロンェクト                           |                  |          |
| アドレス(②) 🍓 http://goop.industrynetwork.jp/ment.html?pid=1                                                                         | ブロジェクト名                   | MLアドレス                     | 管理者                                | 参加中 招待中 開設日      |          |
| クニフ: 雪澤雅 👌 🖉 詰 🖬 🧔                                                                                                    | テスト                       | test-ml@industrynetwork.jp | インダストリーネットワーク株式会社 宮本 幸久            | 5名 3名 2004/06/07 |          |
|                                                                                                    |                           |                            |                                    |                  |          |
| トちしたは トレップパルコンプクロスログ トライビンの登録<br>トゥンパーラを発 トゥンパーログパルクグ ファルの登録<br>トップパーラを示してはなり取 トナイトーラムのグ コーロジュクル推測<br>トップリンプ以及と登室 トラスタブ・ファンクロンログ |                           |                            |                                    |                  |          |
| 表示 管理者 外部 役響・役割 企業・所務名<br>インダストリーネットワーク株式会社                                                                                      |                           |                            |                                    |                  |          |
|                                                                                                    |                           |                            |                                    |                  |          |
|                                                                                                    |                           |                            |                                    |                  |          |
|                                                                                                    |                           |                            |                                    |                  |          |
|                                                                                                    |                           |                            |                                    |                  |          |
|                                                                                                    |                           |                            |                                    |                  |          |
|                                                                                                    |                           |                            |                                    |                  |          |
|                                                                                                    |                           |                            |                                    |                  |          |
|                                                                                                    |                           |                            |                                    |                  |          |
|                                                                                                    |                           |                            |                                    |                  |          |
|                                                                                                    |                           |                            |                                    |                  |          |
|                                                                                                    |                           |                            |                                    |                  |          |
|                                                                                                    |                           |                            |                                    |                  |          |
|                                                                                                    | ページが表示されました               |                            |                                    | 1/29-20          | <u>۲</u> |
|                                                                                                    |                           |                            |                                    | -                |          |

以下に、開設プロジェクト画面について説明します。

(1) プロジェクト名

開設されているプロジェクト名を表示しています。

(2) ML アドレス

開設プロジェクトの ML(メーリングリスト)アドレスを表示してます。

(3)管理者 プロジェクト管理者名を表示しています。

(4) 参加中 参加中の人数を表示しています。

(5)招待中

招待中の人数を表示しています。

(6)開設日

プロジェクトを開設した日時を表示しています。

3-13.カレンダ設定

カレンダ設定は、メンバー全員で共有する予定の休日・祝日を設定するための機能になり ます。

管理の『カレンダ設定』リンクをクリックすると、カレンダ設定画面が表示されます。 左側の『年月』リンクをクリックすると、該当年月のカレンダが右側に表示されます。 該当日が赤色の場合は、休日に設定されています。

該当日を休日に設定する場合は、休日設定のプルダウンメニューを「休日」に選択して、 コメントがある場合はコメントを入力して『変更』ボタンをクリックしてください。 画面がリロードされますので、変更されたかを確認してください。(注意:一度に複数日は

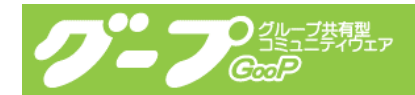

変更されませんのでご注意下さい。)

この設定を終了する場合は、Window を閉じるボタンをクリックしてください。 (Windows の場合は、右上の閉じるをクリック)

| ガーナ 管理 – Microsoft Internet Explorer                                                                                                    |                      |       |                 |                      |          |         |
|----------------------------------------------------------------------------------------------------|----------------------|-------|-----------------|----------------------|----------|---------|
| ファイル(1) 編集(1) 表示(1) お気に入り(2) ツール(1) ヘルブ(1)                                                                                                    |                      |       | 1               |                      |          |         |
| 😋 🗟 • 🕥 - 💌 📓 🏠 🔎 👯 🌟 8%/230 🧐 🔗 😓 💆 🚹 http://goo                                                                                                    | p.industrynetwork.jp | - 0-: | ブメンテナンス カレンダ設定・ | - Microsoft Internet | Explorer |         |
| /ドレス(1)) 創 http://goop.industrynetwork.jp/ment.html?pid=1                                                                                                    | 2(440)               |       |                 |                      |          |         |
|                                                                                                    | グループの休日を設            | 定して   | くだざい。           |                      |          |         |
| 2004年0                                                                                                    | 1月 2005年01           | 月の力   | ルンダの設定          |                      |          | _       |
| >おしらせ ≥トップページアクセスログ ≥ライセンス该組 2004年0<br>>プンパー登録 ≥プンパーログインログ ≥フペル債組 2004年0                                                                                                    | 2月 日                 | 曜日    | 祝日              | 休日設定                 | コメント     |         |
| +20パー表示単(並び単) トサイトトータルログ そのではない。 ・2004年0 ・2004年0 ・2004年 | 4月<br>5月 01月01日      | ±     | 元日              | 푸日 💌                 | 変更       |         |
| k示 管理者 外部 投着・投創 企業・所属名 2004年0                                                                                                    | 月 01月02日             | Β     |                 | 休日 🖌                 | 変更       |         |
| ◆ <u>インダストリーネットワーク株式会社</u> 2004年0<br>2004年0                                                                                                    | 月 01月03日             | 月     | 1               | 푸日 💌                 | 変更       |         |
|                                                                                                    | 9月<br>0月 01月04日      | 火     |                 | 푸日 💌                 | 変更       | _       |
| 2004年1<br>2004年1                                                                                                    | 1月<br>2月 01月05日      | 水     |                 | 平日 💌                 | 変更       | _       |
| <b>2005年</b> 0<br>2005年0                                                                                                    | 1月 01月06日            | 木     |                 | 우日 💌                 | 変更       | -       |
| 2005年0<br>2005年0                                                                                                    | 3月 01月07日            | 金     |                 | 平日 💌                 | 変更       | -       |
| 2005年0<br>2005年0                                                                                                    | 5月 01月08日            | ±     |                 | 休日 💌                 | 変更       |         |
| 2005年0                                                                                                    | 7月 01月09日            | Β     |                 | 休日 💌                 | 変更       |         |
| 2005年0                                                                                                    | 。<br>月 01月10日        | 月     | 成人の日            | 休日 💌                 | 変更       |         |
| 2005年1<br>2005年1                                                                                                    | 1月 01月11日            | 火     |                 | 平日 💌                 | 変更       |         |
| 2005年1<br>2006年0                                                                                                    | 2月<br>1月 01月12日      | 7水    |                 | 平日 💌                 | 変更       |         |
| 2006年0<br>2006年0                                                                                                    | 2月<br>3月 01月13日      | 木     |                 | 平日 💌                 | 変更       |         |
| 2006年0<br>2006年0                                                                                                    | 4月<br>5月 01月14日      | 金     |                 | 平日 🗸                 | 変更       |         |
| 2006年0<br>2006年0                                                                                                    | 6月<br>7日 01月15日      | ±     |                 | 休日 🛩                 | 変更       |         |
| 2000年<br>(1) ページが表示)                                                                                                    | shal a               |       |                 |                      |          | インターネット |

以下に、カレンダ設定画面について説明します。

(1)年月リンク

クリックすると、該当年月のカレンダが右側に表示されます。

(2)日

日を表示しています。

(3)曜日

日に対する曜日を表示しています。

(4)祝日 その日が祝日の場合、祝日名を表示します。

(5)休日設定 その日を休日または平日の設定を変更することができます。 プルダウンメニューを選択して変更を行なってください。 休日の場合は、その日の色が赤で表示されます。

(6) コメント その日に対する、コメント(メモ)を入力できます。

(7)変更ボタン 休日設定、コメントを設定(変更)した場合、『変更』ボタンをクリックすることで設定情 報を反映させます。変更はその日のみ反映されます。

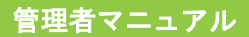

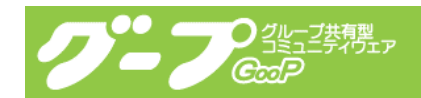

## 3-14.メンバー情報

メンバー情報は、各メンバーの情報変更・確認、パスワードの再発行、ログイン状況を確認することができます。

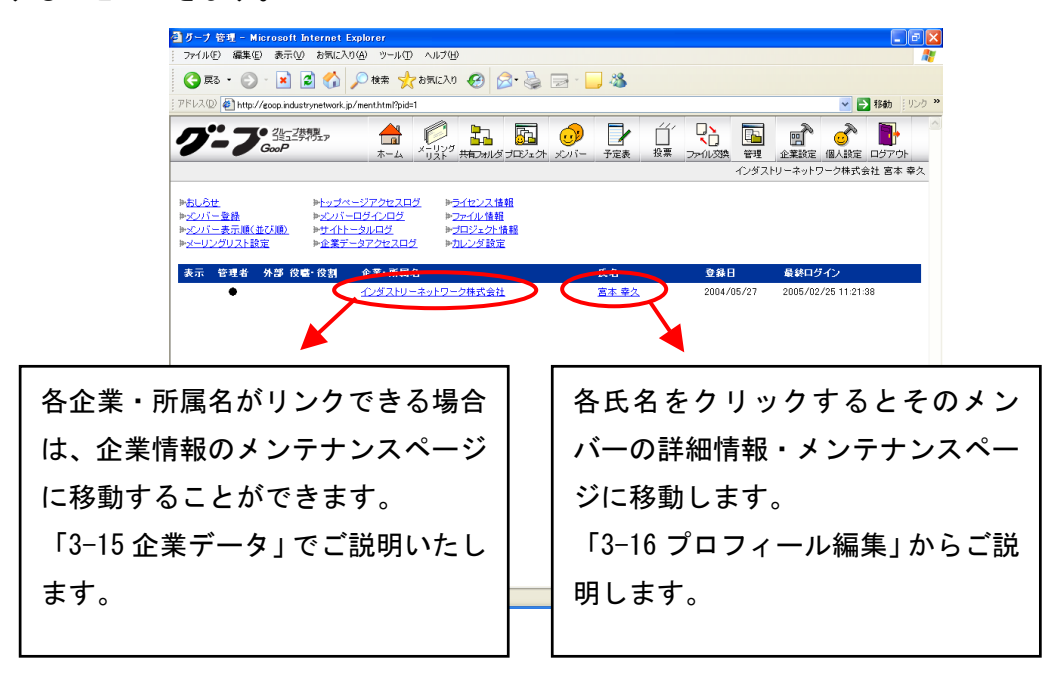

#### 3-15.企業データ

企業データは、企業データ公開が初期設定されていないと表示でされません。 管理者機能において各メンバーの企業データを変更する方法を説明します。 企業データ編集は、企業情報、設備、業種といった基本的項目に、入力またはチェックし ていただき、その内容をメンバー間で共有または、外部へ公開します。 管理者機能は、情報の追加・修正と企業データの表示の設定ができます。

表示のチェック欄にチェックをすると、企業データは公開(閲覧)されないようになりま す。入力またはチェックが完了したら「更新する」ボタンをクリックしてください。

| http://goop.industryne | etwork.jp - 企業データ変更 - Microsoft Internet Explorer          |   |
|------------------------|------------------------------------------------------------|---|
| 企業データ編集                |                                                            |   |
|                        | 更新する                                                       |   |
| 表示:                    | □表示」/えい<br>※チェクすると/O/パーから巻端することができなくなります。                  |   |
| 企業情報                   |                                                            |   |
| 企業名フリガナ:               | インダストリーネットワーク<br><i>剤:スワセイソ</i> ク                          |   |
| 企業名:                   | インダストリーネットワーク株式会社<br>例: 羅訪教送株式企業株式会社                       |   |
| 代表者:                   | 例:跟討 太郎                                                    |   |
| 郵便番号:                  | 394-0033 <u>所在地検索</u><br>(7桁すべて入力してください 半角数字入力:例:101-0021) |   |
| 所在地:                   | 長野県同谷市南宮<br><i>例:長野県撒訪市職訪50丁目1番地 蹴訪ビル1F</i>                |   |
| 代表電話番号:                | 硼:0266-11-1111                                             |   |
| ファックス 希告・              |                                                            | > |

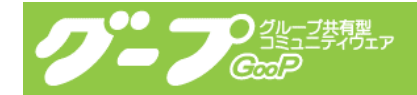

以下に、企業データ編集画面について説明します。

(1) 表示

チェックボックスにチェックをすると該当者の企業データは表示されなくなります。

(2)企業名フリガナ 企業名フリガナを入力する欄になります。

(3)企業名 企業名を入力する欄になります。

(4)代表者 代表者名を入力する欄になります。

(5)郵便番号

郵便番号を入力する欄になります。 所在地検索ボタンをクリックすると、所在地欄に地名が入力されます。

(6)所在地所在地を入力する欄になります。

(7)代表電話番号

代表電話番号を入力する欄になります。

(8)ファックス番号 ファックス番号を入力する欄になります。

(9)設立年月日 設立年月日を入力する欄になります。

(10) 資本金 資本金金額を入力する欄になります。

(11)従業員 従業員数を入力する欄になります。

(12)参加グループ 参加している団体・グループ名を入力する欄になります。

(13)ホームページホームページアドレスを入力する欄になります。

(14)代表メールアドレス メールアドレスを入力する欄になります。

(15)業種 該当業種をチェックする項目になります。

(16)加工分野 該当加工分野にチェックする項目になります。

(17)キャッチコピー 企業一覧などで紹介する際に、利用する項目です。簡潔にお書き下さい。

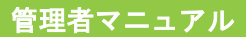

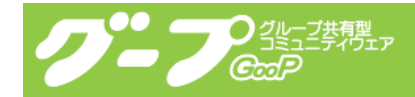

(18)企業紹介文 企業をアピール際の文章を入力する欄になります。

(19)キーワード 企業に関連するキーワードを入力する欄になります。

(20)得意分野 得意なことを入力する欄になります。

(21)営業品目 営業品目を入力する欄になります。

(22)主要加工品 加工品を入力する欄になります。

(23)その他(ISOなど) 資格、認証、承認を受けている項目を入力する欄になります。

(24)こんな分野と取引のキッカケが欲しい 新規に取り引きを始めたい分野を入力する欄になります。

(25)設備 設備を入力する欄になります。 設備名には、設備の名称・型番を 形式・能力欄には、形式・仕様を 台数欄には、数量を単位とともに 入力してください。

入力が完了したら、追加するボタンを必ずクリックしてください。 クリックすると新しい項目が表示されますので続けて入力してください。

並び順変更ボタンをクリックすると、設備の並び順を変更すことができます。 上下をクリックすることで並び順が変更されます。変更が完了したら「終了」ボタンをク リックしてください。

(26) 画像
 画像を5枚までページに表示することが可能です。
 参照ボタンをクリックして画像ファイルを選択し、表示場所で表示したい位置を指定し、コメント欄には画像を説明する文章を入力して変更ボタンをクリックしてください。
 1つずつ変更ボタンをクリックしてください。

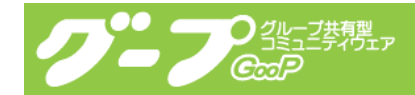

#### 3-16. プロフィール編集

プロフィール編集は、該当メンバーの方のプロフィールまたは、設定情報を変更する機能 になります。

該当項目に入力または、チェックして、「編集終了」ボタンをクリックすると、プロフィー ルが変更されます。「削除」ボタンをクリックすると該当メンバーの方を本システムから削 除いたします。(削除しても、該当メンバーには連絡がいきませんので、別途ご連絡するこ とをお薦めします。)該当メンバーの方が外部メンバーの場合は、「正式メンバーにする」 ボタンが表示されます。外部メンバーから正式なメンバーにする場合は、このボタンをク リックしてください。

| http://goop.industrynetwork. | p - ヴーブメンテナンス メンバー管理 ブロフィール編集 - Microsoft Internet Ex 📰 🔲 🗙 |
|------------------------------|-------------------------------------------------------------|
| ブロフィール編集                     | 参加ブロジェクト バスワード編集 メンバー情報送信 利用状況                              |
|                              | インダストリーネットワーク株式会社 宮本 幸久                                     |
|                              |                                                             |
|                              | [編集終了] (削除)                                                 |
| ID                           | miyamoto@industry.co.jp                                     |
| 管理                           | ▶管理者にする                                                     |
| 表示                           | □非表示にする                                                     |
| ML面21言                       | □全体のML配信に含まない(Jロジェクトは除く)                                    |
| ログイン                         | □ログインを禁止する                                                  |
| 役職・役割                        |                                                             |
|                              |                                                             |
| 企業名                          | インダストリーネットワーク株式会社 ✓<br>上記にない場合入力↓〈上記を登録なしにしてください。〉          |
| 氏名                           | 姓:宮本 名:幸久                                                   |
| 部署名                          |                                                             |
| 役職名                          |                                                             |
| 郵便番号                         | 394-0033   住所検索 <br>(7桁すべて入力してください 半角数字入力:例:101-0021)       |
| 住所                           | 長野県岡谷市南宮1-1-15                                              |
| 電話番号                         | 0266-21-7200                                                |
| (巻) ページが表示されました              | 🙆 インターネット                                                   |

以下に、プロフィール編集画面について説明します。

(1) ID(必須)ログインするための ID を表示しています。テキストボックスの場合は変更可能です。

(2)管理

該当者を管理者にする場合チェックしてください。

(3)表示

他のメンバーに参照できないようにすることができます。 該当者を非表示にする場合は、チェックしてください。

(4) ML 配信

全体の ML 配信に含まない場合はチェックしてください。

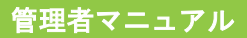

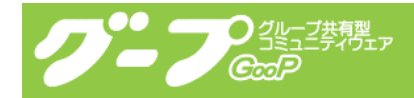

(5) ログイン ログインを禁止する場合はチェックしてください。

(6) 役職・役割 本システム内での役割・役職名を設定することができます。

(7)企業名(必須) 企業・団体名を入力する欄になります。

(8)氏名(必須) 氏名を入力する欄になります。 姓と名を別々に入力してください。

(9)部署名 該当者の部署名を入力する欄になります。

(10)役職名 該当者の役職名を入力する欄になります。

(11)郵便番号 該当者の郵便番号を入力する欄になります。 住所検索ボタンをクリックすると、住所欄に地名が入力されます。

(12)住所 該当者の住所(所在地)を入力する欄になります。

(13)電話番号 該当者の電話番号を入力する欄になります。

(14)ファックス番号 該当者のファックス番号を入力する欄になります。

(15)携帯電話番号 該当者の携帯電話番号を入力する欄になります。

(16)ホームページ 該当者のホームページを入力する欄になります。

(17)メールアドレス(必須) 該当者のメールアドレスを入力する欄になります。

(18)個人ホームページ 該当者の個人ホームページを入力する欄になります。

(19)個人メールアドレス 該当者の個人メールアドレスを入力する欄になります。

(20) 顔写真 該当者の顔写真または、画像を選択する欄になります。

(21)自己紹介 該当者の自己紹介文を入力する欄になります。

(22)メーリングリスト追加メールアドレス

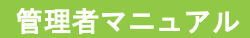

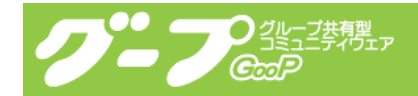

メールアドレスに追加したメールアドレスを入力する欄になります。 ここに入力されたメールアドレスは、全体・プロジェクト両方に反映されます。 1行に1メールアドレスをご記入ください。

(23)メーリングリスト文字化け メーリングリストから送られてくるメールが文字化けする場合にチェックしてください。 チェックすると、HTMLメールが受信できなくなる場合があります。

(24)企業アクセスログ送信確認 企業アクセスログ送信確認は、企業データ公開が初期設定されていないと表示でされませ ん。チェックするとアクセスログメールが送信されなくなります。

(25)スケジュール送信 毎日その日予定されている項目をメールでお知らせする機能です。 チェックすると送信されなくなります。

#### 3-17.参加プロジェクト

参加プロジェクトは、メンバーの方が参加しているプロジェクト情報を表示する機能にな ります。(この機能は、プロジェクト機能を契約されていないと表示されません。)

| 🕘 http:// | goop.industr | rynetwork.jp - ガーブ | メンテナンス メンバー管理 参加: | プロジェクト - Microsoft | i Internet Ex 🔳 🗖 🔀 |
|-----------|--------------|--------------------|-------------------|--------------------|---------------------|
|           |              |                    |                   |                    | <u>^</u>            |
|           | ブロフィーノ       | し編集 参加プロジ          | ジェクト バスワード編集      | メンバー情報送信           | 利用状況                |
|           |              | インダ                | ストリーネットワーク株式会社 宮  | 本 幸久               |                     |
|           |              |                    |                   |                    |                     |
| 参加        | ブロジェクト       |                    |                   |                    |                     |
|           | 管理           | ブロジェクト名            |                   |                    | 最終訪問                |
|           | 0            | テスト1               |                   |                    | 2005/02/08          |
|           | 0            | テスト                |                   |                    | 2005/02/17          |
|           | ~            | <b>施訪園</b>         |                   |                    | 2005/02/04          |
| l —       | 0            | クーフ評価              |                   |                    | 2005/02/16          |
|           |              |                    |                   |                    |                     |
|           |              |                    |                   |                    |                     |
|           |              |                    |                   |                    |                     |
|           |              |                    |                   |                    |                     |
|           |              |                    |                   |                    |                     |
|           |              |                    |                   |                    |                     |
|           |              |                    |                   |                    |                     |
|           |              |                    |                   |                    |                     |
|           |              |                    |                   |                    |                     |
|           |              |                    |                   |                    |                     |
|           |              |                    |                   |                    |                     |
|           |              |                    |                   |                    |                     |
|           |              |                    |                   |                    |                     |
|           |              |                    |                   |                    |                     |
|           |              |                    |                   |                    |                     |
|           |              |                    |                   |                    |                     |
|           |              |                    |                   |                    |                     |
|           |              |                    |                   |                    |                     |
|           |              |                    |                   |                    | ×                   |
| ど ページが    | 表示されました      |                    |                   |                    | 🥥 インターネット 👘         |

以下に、参加プロジェクト画面について説明します。

(1)管理

プロジェクト管理者の場合に、「〇」を表示します。

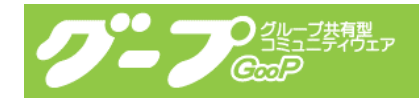

(2) プロジェクト名 参加しているプロジェクト名を表示しています。

(3) 最終訪問

最後にプロジェクトに訪問した日時を表示しています。

#### 3-18.パスワード編集

パスワード編集は、メンバーの方がログインする際のパスワードを変更する機能になります。

パスワードを自動で作成または、パスワードを決めて作成のどちらかにチェックをして(パ スワードを決めて作成の場合は、新しいパスワードと確認を入力して)、再発行ボタンをク リックしてください。これでパスワードが変更されます。

パスワードを決めて作成する場合は、半角英数字(大文字・小文字が区別されます)8文字 以上で入力してください。

| //goop.industrynetwo | rk.jp - グーブメンテナンス メン | バー管理 パスワード編集 | E – Microsoft | Internet Exp  |
|----------------------|----------------------|--------------|---------------|---------------|
| プロフィール編集             | 参加プロジェクト パス          | ワード編集 メンバ    | 一情報送信         | 利用状況          |
|                      |                      |              |               |               |
|                      | 現在のバスワードは、「fur       | ACdbDa」です。   |               |               |
|                      | ⊙ バスワードを自動で作         | : <b>万</b> 筑 |               |               |
|                      | ヘ パスワードを決めて作         | - F\$        |               |               |
|                      | 新しいパスワード:            |              |               |               |
|                      | 確認(もう一度入力):          | 1            | 7             |               |
|                      |                      |              |               |               |
|                      |                      | 再発行          | Ŧ             |               |
|                      |                      |              |               |               |
|                      |                      |              |               |               |
|                      |                      |              |               |               |
|                      |                      |              |               |               |
|                      |                      |              |               |               |
|                      |                      |              |               |               |
|                      |                      |              |               |               |
|                      |                      |              |               |               |
|                      |                      |              |               |               |
|                      |                      |              |               |               |
|                      |                      |              |               |               |
|                      |                      |              |               | ( ) h . h . l |

# 安全性の高いパスワードを作るコツ

2つ以上の、まったく無関係な単語(もしくは、上記の例では、2つの別のフレーズ)を組 み合わせる。

人名や固有名詞、辞書に載っているような単語などを使わない。

自分だけが分かるような特定の文字列(例: pxZ など。思い出しやすく、忘れにくいもの) を常に(パスワードの前後とか特定の場所に)付けるようにする。

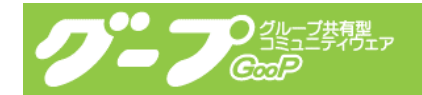

# 3-19.メンバー情報送信

メンバー情報送信は、本システムヘログインするための ID とパスワードを該当メンバーに送る機能になります。

|                                                         | 🗿 http://goop.industrynetwork.jp - グープメンテナンス メン                                                                                                    | バー管理 メンバー情報送信 - Microsoft Internet 💼 🗖 🗙                                                                                                    |
|---------------------------------------------------------|----------------------------------------------------------------------------------------------------|----------------------------------------------------------------------------------------------------|
|                                                         | ブロフィール 須進 会加ブロジェクト パフリ                                                                                                    |                                                                                                    |
|                                                         |                                                                                                    |                                                                                                    |
|                                                         |                                                                                                    |                                                                                                    |
|                                                         | <ul> <li>メールで送信</li> <li>ケリンー情報さメールで送信をいたします。</li> <li>メンバー10・バスワード等を含む内容をメールで送<br/>なります。</li> <li>セレメール送信すると、第3者に漏れる可能性がにい。</li> </ul>                                                                                                    | 送信いたしますので、システムのセキュリティは低く<br>ありますできればブリントアウト後、郵送してくださ                                                                                                    |
|                                                         | ・ ブリントアウト<br>フリントアウト用の画面を表示します。<br>新しいWindowを開きます。                                                                                                    |                                                                                                    |
|                                                         | 日時 処理内容                                                                                                    | 処理した人                                                                                                    |
|                                                         | 2004/11/26 15:38:19 パスワードを忘れた                                                                                                    | 本人                                                                                                    |
|                                                         | 2004/11/12 19:07:56 ユーザーパスワード変更                                                                                                    | インダストリーネットワーク株式会社 宮本 幸久                                                                                                    |
| /                                                       | 2004/07/14 09:44:41 ユーザーIDとパスワードをメール送信                                                                                                    | インダストリーネットワーク株式会社 宮本 幸久                                                                                                    |
| /                                                       | 2004/07/02 15:09:35 パスワード変更                                                                                                    | 本人                                                                                                    |
| /                                                       | 2004/07/02 15:09:25 ユーザーIDとパスワードをメール 送信                                                                                                    | 本人                                                                                                    |
| /                                                       | 2004/07/02 15:09:20 ユーザーIDとパスワードをプリントアスト                                                                                                    | 画面表示 本人                                                                                                    |
|                                                         | 2004/07/02 15:09:05 パスワード変更                                                                                                    | 本人                                                                                                    |
|                                                         | 2004/07/02 15:05:46 ユーザーパスワード変更                                                                                                    | インダストリーネットワーク株式会社 宮本 幸久                                                                                                    |
|                                                         | 2004/07/02 15:05:32 ユーザーバスワード変更                                                                                                    | インダストリーネットワーク株式会社 宮本 幸久                                                                                                    |
| <b>*</b>                                                | 2004/07/02 15:03:48 パスワード変更                                                                                                    | インダストリーネットワーク株式会社 宮本 幸久                                                                                                    |
| 動 グーブへの登録完了のお知らせ - Mi                                   | prosoft Internet Explorer                                                                                                    | 🔮 http://goop.industrynetwork.jp - グーナメンテナンス メンバー管理 メンバー情報送信 - Microsoft Internet 📰 🗖                                                                                                    |
|                                                         |                                                                                                    | ブロフィール編集 参加ブロジェクト バスワード編集 メンバー情報送信 利用状況                                                                                                    |
| アドレス型                                                   | ijp/ment_badge_printhtml?user=1                                                                                                    | インダストリーネットワーク株式会社 宮本 幸久                                                                                                    |
| ジーブへの登録が発行しましたの<br>ご利用は即日からとなります。不<br>この通知書お利用する院、重要込   | 発行日:2005年02月25日<br>登録完了のお知らせ<br>77172の場合地やせ戦ます。<br>明におえるジョスしたうたま様先へも問い合わせ(ださい)。<br>会社です、たらないとれたほぼ、、会社とを「にいつでも見れるようにしておいてく                                                                                                    | メノバー情報をメールで送信をいたします。<br>しかし、ID・PV等をメールで送信すると、第3者に遅れる可能性があります。<br>本ンステムは、メール送信をすることを進めません!!<br>管理種の責任において送信されるのであれば、「送信する」ボタンを押してください。<br>本ンステムは、メール送信によるセキュリティの低下、漏洩、漏洩によるホームページの改竄などに<br>はつ切責任を負いません。 |
| ださい。                                                    |                                                                                                    |                                                                                                    |
| ホームページアドレス                                              | http://goop.industrynetwork.jp/                                                                                                    | 送信する   送信をやめる                                                                                                    |
|                                                         | 登録情報                                                                                                    | 送信内容                                                                                                    |
| 企業名<br>氏名<br>ID<br>バスワード                                | :インダストリーネットワーク株式会社<br>:宮本 奉久<br>:miyamoto@industry.jp<br>:123は「「 A Han                                                                                                    | 宛先: < miyamoto@industry.co.jp><br>査出人: グープ (mio@industry.etwork.jp><br>件名: /ジープへの意想充了のあ地らせ<br>ヘッダー:                                                                                                    |
| ●ログイン方法                                                 |                                                                                                    | グーブへの登録完了のお知らせ<br>第行・2005年02月25日                                                                                                    |
| 1. ホームページ <u>http://g</u>                               | <u>&gt;&gt;p.industrynetwork.jp/</u> を開きます。                                                                                                    | た11・2000年92月28日<br>責社ますますご歴栄のこととお喜び申し上げます。 ✓                                                                                                    |
| 2. 「認証」ページが表示され                                         | でした 9。<br>□ ←二の通知書に記載されている「ID」と「パスワード」を入力し、「ログイン」ボタンを                                                                                                    | [ホームページアドレス]                                                                                                    |
| ユーザーD: 590000                                           | 押してください。<br>★「「ロノビ」パスワード」は必ず、半角英数文字で入力してください。全角英数文<br>第17日と「パスワード」はのず、半角英数文字で入力してください。全角英数文<br>第17日の「東京市大学」「ロード」、「ロード」、「マート」、「マート」、「マート」、「マート」、「マート」、「マート」、「マート」、「マート」、「マート」、「マート」、「マート」、「マート」、「マート」、「マート」、「マート」、「マート」、「マート」、「マート」、「マート」、「マート」、「マート」、「マート」、「マート」、「マート」、「マート」、「マート」、「マート」、「マート」、「マート」、「マート」、「マート」、「マート」、「マート」、「マート」、「マート」、「マート」、「マート」、「マート」、「マート」、「マート」、「マート」、「マート」、「マート」、「マート」、「マート」、「マート」、「マート」、「マート」、「ロート」、「マート」、「ロート」、「ロート」、「マート」、「ロート」、「ロート」、 | http://goop.industrynetwork.jp/                                                                                                    |
| 回 / (スワード)単存                                            | Trotacements とかっていたには、ハスシードが強いより。Jといジェラーが表示<br>されましたら、今一度、正確に入力し直してください。<br>ッパフロ・ド畑・3 http://www.stational.com/                                                                                                    | [会員登録情報]<br>企業名: インダストリーネットワーク株式会社                                                                                                    |
|                                                         | ※ハスツーF 様に入力すると、●と表示されます。<br>パスワードは大文字・小文字を区別して入力してください。                                                                                                    | 氏名: 宮本 華久<br>ID: miyanoto®industry.co.jp                                                                                                    |
| 3. ロクイン完了です。<br>※ページの操作方法については.                         | ログイン後の「ヘルブ」にて、詳しくご紹介しております。                                                                                                    | バスワード: 1234b878 (イチ・ニ・サン・ヨン・ゴー・ロク・シチ・ハチ)<br>[ログイン方法]                                                                                                    |
|                                                         |                                                                                                    | 1. ホームページ http://goop.industrynetwork.jp/ を聞きます。<br>2. 「認知: ハッページが美元はカます。                                                                                                    |
| お問合せ先                                                   |                                                                                                    | 「WWWA」 ジュージン からからいもうい<br>この通知書に記載されている「ID」と「パスワード」を入力し、                                                                                                    |
| インダストリーネットワー<br>〒394-0033 長野県岡<br>TEL:0266-21-7200 / FA | <b>ン株式会社</b><br> 谷市南宮 - <b>1-15</b><br>K0266-21-7201 E-Mailinfo@industrynetwork.jp                                                                                                    | 「ロクイリ」オラジェクジーレースたさい。<br>★「ロレと「パフクード」はなり、半角素数大学で入力してください。<br>金角素質な学ば記書されません。「ロをたはバスワードが発います。」<br>というコラーが表示されましたの、今一度、工廠に入力し直してください。                                                                     |
| ◎ ページが表示されました                                           | ▲ インターネット                                                                                                    | ※パスワード欄に入力すると、●と表示されます。<br>パフロードは大文字・小文字本反別して入力してください。                                                                                                    |
|                                                         |                                                                                                    | <ul> <li>3.ログイン売了です。</li> </ul>                                                                                                    |
|                                                         |                                                                                                    | ※ページの操作方法については、ログイン後の「ヘルブ」にて、<br>詳しくご紹介しております。                                                                                                    |
|                                                         |                                                                                                    |                                                                                                    |
|                                                         |                                                                                                    | フッター:<br>[あ問い合わせ]                                                                                                    |
|                                                         |                                                                                                    | 審務局 インダストリーネットワーク株式会社<br>〒944-003 長軒県同谷市商営11-15<br>TEL:0285-21-7200 / FAUC 058-21-7201                                                                                                    |

送信する | 送信をやめる

🔮 インターネット

。 ⑧ ページが表示されました

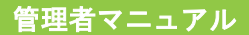

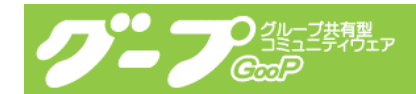

メールで送信

メンバー情報をメールで送信をいたします。

メンバーID・パスワード等を含む内容をメールで送信いたしますので、システムのセキュ

リティは低くなります。もしメール送信すると、第3者に漏れる可能性があります。

(この機能を利用したことにより、情報流出、改竄がされても責任は負えません。)

1. メンバー情報送信 → メールで送信 をクリックしてください。

2. 件名をご確認してください。メール送信件名になります。

3. ヘッダー・フッターの内容をご確認してください。内容に問題がある場合は修正作業 を行なってください。

4. 最後にもう一度確認して、送信するボタンをクリックしてください。

プリントアウト

メンバー情報を画面で表示いたします。

画面をプリントアウトして FAX または郵送で該当メンバーへ送付してください。(直接手渡 しすることもできます。)

1. メンバー情報送信 → プリントアウト をクリックしてください。

2. ブラウザの印刷機能から印刷してください。

以下に、メンバー情報送信画面について説明します。

(1)日時
 処理日時を表示します。

(2)処理内容処理した内容を表示しています。表示される項目は次の通りです。

ユーザーID とパスワードをプリントアウト画面表示 ユーザーID とパスワードをメール送信 パスワード変更 ユーザーID を忘れた パスワードを忘れた ユーザーパスワード変更

(3)処理した人 処理した人を表示します。管理者または、本人となります。

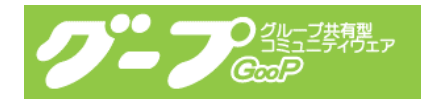

# 3-20.利用状況

利用状況は、本システムヘログインした記録を表示する機能になります。

| プロフィール編集         参加プロジェクト         パスワード編集         ダノバー情報送信         利用状況           インダストリーネットワーク株式会社 宮本 幸久         インダストリーネットワーク株式会社 宮本 幸久         17分2 秒 int 3 indextip         Mccilla/40 (correctible, MSIE 6.0, Windows KI 5.1, SV, Ack, FPA 200, AFT CULL 19, SV, Ack, FPA 200, AFT CULL 19,                                                                                                    | goop.industrynetwork  | ⊾ip − グーナメンテナン      | スメンバー管理 利用                      | 状況 - Micr                                    | osoft Inte                                      | rnet Explorer                                |
|----------------------------------------------------------------------------------------------------|-----------------------|---------------------|---------------------------------|----------------------------------------------|-------------------------------------------------|----------------------------------------------|
| フロフィール編集         参加フロシェクト         バスワート編集         ダノバー情報送信         利用状況           インダストリーネットワーク株式会社 宮本 幸久         インダストリーネットワーク株式会社 宮本 幸久         マンバー情報送信         利用状況           1600 2005/02/25 11:21:38         17分2 秒 int 3 indextip         Mcclia/40 Correctible: MSIE 6.0, Windows IT 51;<br>17.1.75 Geoka/2001108 Firstor/10           153 2005/02/25 11:31:0         2005/02/25 11:11:02         1分38 秒 int 3 indextip         Mcclia/40 Correctible: MSIE 6.0, Windows IT 51;<br>17.1.75 Geoka/2001108 Firstor/10           155 2005/02/24 11:02:9         2005/02/24 11:02:9         1分38 秒 int 3 indextip         Mcclia/40 Correctible: MSIE 6.0, Windows IT 51;<br>17.1.75 Geoka/2001108 Firstor/10           155 2005/02/17 09:41:53 2005/02/17 09:50:25         8 分32 秒 for mrofe-<br>0002/20xmap         Mcclia/40 Correctible: MSIE 6.0, Windows IT 51;<br>17.1.75 Geoka/2001108 Firstor/10           155 2005/02/17 09:41:53 2005/02/17 09:50:25         8 分32 秒 for mrofe-<br>0002/20xmap         Mcclia/50 Windows IT 51;<br>17.1.75 Geoka/2001108 Firstor/10           152 2005/02/17 09:41:53 2005/02/16 19:54:01         55 秒 for mrofe-<br>0002/20xmap         Mcclia/50 Windows IT 51;<br>17.1.75 Geoka/2001108 Firstor/10           152 2005/02/16 19:53:02         8 分32 秒 for mrofe-<br>00202/20xmap         Mcclia/50 Windows IT 51;<br>17.1.75 Geoka/2001108 Firstor/10           153 2005/02/16 19:54:02         55 秒 for mrofe-<br>00202/20xmap         Mcclia/50 Windows IT 51;<br>17.1.75 Geoka/2001108 Firstor/10           154 2005/02/16 16:24:13         20 秒 int3 indextip                                                                                                    |                       | A                   |                                 |                                              |                                                 |                                              |
| Clip Control Control C                                                                       | ブロフィール編集              | 参加プロジェクト            | バスワード編集                         | メンバー情                                        | 锻送信                                             | 利用状况                                         |
| BB ログイン目時 ログアウト日時 接続時間接続 アンパー情報<br>60 2005/02/25 11:21:38 17分2巻 int3.indextip<br>59 2005/02/25 11:31:0 2005/02/25 11:13:10 00秒 int3.indextip<br>58 2005/02/25 11:10:29 2005/02/25 11:12:07 1分38秒 int3.indextip<br>57 2005/02/24 21:20:38 2005/02/24 21:20:54 16秒 int3.indextip<br>56 2005/02/18 17:46:24 2005/02/24 21:20:54 16秒 int3.indextip<br>55 2005/02/17 09:41:53 2005/02/17 09:50:25 8分32 秒 ef-croff-<br>0002/20/16 19:53:06 2005/02/17 09:50:25 8分32 秒 ef-croff-<br>0002/20/16 19:53:06 2005/02/17 09:50:25 8分32 秒 ef-croff-<br>0002/20/16 19:53:06 2005/02/16 19:54:01 55 秒 effective-ruff-<br>52 2005/02/16 19:53:06 2005/02/16 19:54:01 55 秒 effective-ruff-<br>52 2005/02/16 19:53:06 2005/02/16 19:54:01 55 秒 effective-ruff-<br>52 2005/02/16 19:53:06 2005/02/16 19:54:01 55 秒 effective-ruff-<br>52 2005/02/16 19:53:06 2005/02/16 19:54:01 55 秒 effective-ruff-<br>52 2005/02/16 19:53:06 2005/02/16 19:54:01 55 秒 effective-ruff-<br>52 2005/02/16 19:53:06 2005/02/16 19:54:01 55 秒 effective-ruff-<br>52 2005/02/16 19:53:06 2005/02/16 15:25:13 20 秒 int3.indextip<br>42 2005/02/16 14:37:55 2005/02/16 15:25:13 20 秒 int3.indextip<br>42 2005/02/16 14:37:55 2005/02/16 15:25:13 20 秒 int3.indextip<br>42 2005/02/16 14:37:55 2005/02/16 15:25:13 20 秒 int3.indextip<br>42 2005/02/16 14:37:55 2005/02/16 15:25:13 20 秒 int3.indextip<br>42 2005/02/16 14:37:55 2005/02/16 15:25:13 20 秒 int3.indextip<br>42 2005/02/16 14:37:55 2005/02/16 15:25:13 20 秒 int3.indextip<br>42 2005/02/16 14:37:55 2005/02/16 15:25:13 20 秒 int3.indextip<br>42 2005/02/16 14:37:55 2005/02/16 15:25:13 20 秒 int3.indextip<br>42 2005/02/16 14:37:55 2005/02/16 15:25:13 30 秒 int3.indextip<br>42 2005/02/16 14:37:55 2005/02/16 15:25:13 30 秒 int3.indextip<br>42 2005/02/16 14:37:55 2005/02/16 15:25:13 30 秒 int3.indextip<br>42 2005/02/16 14:37:55 2005/02/16 15:25:13 30 秒 int3.indextip<br>42 2005/02/16 14:37:55 2005/02/16 15:25:13 30 秒 int3.indextip<br>42 2005/02/16 14:37:55 2005/02/16 15:25:13 30 秒 int3.indextip<br>42 2005/02/16 14:37:55 2005/02/16 15:25:13 30 秒 int3.indextip<br>42 2005/02/16 14:37:55 2005/02/16 15:25:13 30 秒 int3.indextip<br>42 2005/02/16 14 |                       | インダストリーキ            | ネットワーク株式会社 宮                    | 雪本 幸久                                        |                                                 |                                              |
| gg ロクノン目時 ログ パワト目時 接続時 通 接続 シンパー 16部     Go 2005/02/25 11:21:38     GO 2005/02/25 11:31:0 2005/02/25 11:13:10     O 秒 int3.indextip     S0 2005/02/25 11:10:29 2005/02/25 11:13:10     O 秒 int3.indextip     S0 2005/02/25 11:10:29 2005/02/25 11:12:07     1分38 秒 int3.indextip     S1: 51/, 44.54/50 2005/02/25 11:10:07     1分38 秒 int3.indextip     S1: 51/, 44.54/50 2005/02/25 11:10:07     1分38 秒 int3.indextip     S1: 51/, 44.54/50 2005/02/25 11:10:07     1分38 秒 int3.indextip     S1: 51/, 44.54/50 2005/02/25 11:10:07     1分38 秒 int3.indextip     S1: 51/, 44.54/50 2005/02/18 17:46:37     155 2005/02/17 09:41:53 2005/02/17 09:50:25     8 分32 秒 52 - 50 - 50 - 50 - 50 - 50 - 50 - 50 -                                                                                                    |                       |                     |                                 |                                              | 14.45                                           |                                              |
| 160 2005/02/25 11:13:138 17.52秒 int3.indextip 50, 2005/02/25 11:13:10 2005/02/25 11:13:10 2005/02/25 11:13:10 2005/02/25 11:13:10 2005/02/25 11:13:10 2005/02/25 11:13:10 2005/02/25 11:13:10 2005/02/24 21:20:54 16秒 int3.indextip 77.59 Geta/2001108 Firsts/10 77.75 Geta/2001108 Firsts/10 77.75 Geta/200                                                                     | ロクイン日時 ロ              | リクアワト日時             | 接続時間 接続                         | X2/11×                                       | ー 'f査 辛慎<br>O (angres stille)                   | MOIE 6 O Mindows ME                          |
| 559 2005/02/25 11:13:10 2005/02/25 11:10:29 2005/02/25 11:12:07       1分38秒 int3indetip       Modilar/50 (Modore II) Weight NI 51;<br>md. 75) Geo./02/21 11:12:07         557 2005/02/24 21:20:38 2005/02/24 21:20:54       16秒 int3indetip       md. 75) Geo./02/01108 Firstor/10         556 2005/02/14 17:46:24 2005/02/14 17:46:37       13秒 int3indetip       md. 75) Geo./02/01108 Firstor/10         555 2005/02/17 09:41:53 2005/02/17 09:50:25       8 分32 秒 tid=cmt6-<br>0025200meip       Md. 75) Geo./02/01108 Firstor/10         555 2005/02/17 09:41:53 2005/02/17 09:50:25       8 分32 秒 tid=cmt6-<br>0025200meip       Md. 75) Geo./02/01108 Firstor/10         552 2005/02/17 09:41:53 2005/02/17 09:35:23       2 分45 秒 tid=cmt6-<br>0025200meip       Md. 75) Geo./02/0108 Firstor/10         552 2005/02/16 19:53:06 2005/02/16 19:54:01       55 秒 tid=cmt6-<br>0025200meip       Md. 75) Geo./02/0108 Firstor/10         552 2005/02/16 15:27:45 2005/02/16 17:02:16       37 分29 秒 int3indetip       Md. 75) Geo./02/0000 MM. Firstor/10         552 2005/02/16 15:27:45 2005/02/16 15:40:14       12 分29 秒 int3indetip       Md. 75) Geo./02/0000 MM. Firstor/10         552 2005/02/16 15:27:45 2005/02/16 15:40:14       12 分29 秒 int3indetip       Md. 75) Geo./02/0000 MM. Firstor/10         552 2005/02/16 15:27:45 2005/02/16 15:40:14       12 分29 秒 int3indetip       Md. 75) Geo./02/0000 MM. Firstor/10         552 2005/02/16 16:24:47 2005/02/16 15:40:14       12 分29 秒 int3indetip       Md. 75) Geo./02/0000 MM. Firstor/10                                                                                                    | 2005/02/25 11:21:38   |                     | 17分2秒 in13.ind                  | net.jp 5.1; SV1;                             | AskJPBar 3.00                                   | NET OLR 1.1.4322)                            |
| 1568 2005/02/25 11:10:29 2005/02/25 11:12:07       1分38秒 int3.indextip       Mcalli#/50 (Mcaller, LV moders IT 85:1)         157 2005/02/24 21:20:38 2005/02/24 21:20:54       16秒 int3.indextip       Mcalli#/40 Corrected, LV moders IT 85:1)         156 2005/02/18 17:46:24 2005/02/18 17:46:37       13秒 int3.indextip       Mcalli#/40 Corrected, LV moders IT 85:1)         155 2005/02/17 09:41:53 2005/02/17 09:50:25       8分32秒 20 cm/66-<br>002220/maip       Mcalli#/50 (Mnoders II 85:1)         154 2005/02/17 09:32:38 2005/02/17 09:35:23       2分45秒 20 cm/66-<br>002220/maip       Mcalli#/50 (Mnoders II 85:1)         152 2005/02/16 19:53:06 2005/02/16 19:54:01       55₱ trd-mf6-<br>002220/maip       Mcalli#/50 (Mnoders II 85:1)         152 2005/02/16 19:53:06 2005/02/16 19:54:01       55₱ trd-mf6-<br>002220/maip       Mcalli#/50 (Mnoders II 85:1)         152 2005/02/16 16:24:47 2005/02/16 17:02:16       37分29秒 in13.indextip       Mcalli#/50 (Mnoders II 85:1)         152 2005/02/16 15:27:45 2005/02/16 15:40:14       12分29秒 in13.indextip       Mcalli#/50 (Mnoders II 85:1)         152 2005/02/16 15:27:45 2005/02/16 15:40:14       12分29秒 in13.indextip       Mcalli#/50 (Mnoders II 85:1)         163 2005/02/16 15:40:12       15:30       20秒 in13.indextip       Mcalli#/50 (Mnoders II 85:1)         163 2005/02/16 15:40:12       15:30       20秒 in13.indextip       Mcalli#/50 (Mnoders II 85:1)         17 70 56c/02/00110 16 Firefox/10       mcalli#/50 (Mnoders I                                                                                                    | 2005/02/25 11:13:10 2 | 005/02/25 11:13:10  | O秒 in13.ind                     | net.jp Mozilla/5<br>nr:1.7.5) (              | .0 (Windows; U)<br>3ecko/2004110                | Windows NT 5.1; ja~JP;<br>18 Firefox/1.0     |
| 157 2005/02/24 21:20:38 2005/02/24 21:20:54       16秒 int3:indextip       Mcclille/40 Correctible: Notice 50, Wndows NT 51; 17, 16; 50, Wndows NT 51; 17, 16; 50, Wndows NT 51; 17, 16; 50, Wndows NT 51; 17, 16; 50, Wndows NT 51; 17, 16; 50, Wndows NT 51; 17, 16; 50, Wndows NT 51; 17, 16; 50, Wndows NT 51; 17, 16; 50, Wndows NT 51; 16; 50, Wndows NT 51; 17, 16; 50, Wndows NT 51; 17, 16; 50, Wndows NT 51; 16; 50, Wndows NT 51; 17, 16; 56, Wndows NT 51; 17, 16; 56, Wndows NT 51; 17, 16; 56, Wndows NT 51; 17, 16; 56, Wndows NT 51; 16; 50, Wndows NT 51; 16; 50, Wndows NT 51; 17, 16; 56, Wndows NT 51; 16; 56, Wndows NT 51; 16; 56, Wndows NT 51; 17, 16; 56, Wndows NT 51; 17, 16; 56, Wndows NT 51; 17, 16; 56, Wndows NT 51; 17, 16; 56, Wndows NT 51; 17, 16; 56, Wndows NT 51; 17, 16; 56, Wndows NT 51; 17, 16; 56, Wndows NT 51; 17, 16; 56, Wndows NT 51; 17, 16; 56, Wndows NT 51; 17, 16; 56, Wndows NT 51; 17, 16; 56, Wndows NT 51; 17, 16; 56, Wndows NT 51; 17, 16; 56, Wndows NT 51; 17, 17, 56, 56, Wndows NT 51; 17, 17, 56, 56, Wndows NT 51; 17, 17, 56, 56, Wndows NT 51; 16; 16; 16; 16; 16; 16; 16; 16; 16; 1                                                                                                    | 2005/02/25 11:10:29 2 | 005/02/25 11:12:07  | 1分38秒 in13.ind                  | net.jp Mozilla/5<br>nc1.7.5)(                | .0 (Windows; L);<br>Secko/2004110               | Windows NT 5.1; ja~JP;<br>18 Firefox/1.0     |
| 556 2005/02/18 17:46:24 2005/02/18 17:46:37         13秒 int 3:indextip         Mcclille/50 (Mcdores IL Mindore NT 55:1)           555 2005/02/17 09:41:53 2005/02/17 09:50:25         8 分32 秒 cf -mc6-<br>0262 Lowneip         Mcclille/50 (Mcdores LL MPC Meo OS X<br>Settin / 25:10           54 2005/02/17 09:32:38 2005/02/17 09:35:23         2 分45 秒 cf -mc6-<br>0262 Lowneip         Mcclille/50 (Mcdores LL MPC Meo OS X<br>Settin / 25:10           53 2005/02/16 19:53:06 2005/02/16 19:54:01         55 秒 cc2/Lowneip         Mcclille/50 (Mcdores LL MPC Meo OS X<br>Settin / 25:10           52 2005/02/16 19:53:06 2005/02/16 19:54:01         55 秒 cc2/Lowneip         Mcclille/50 (Mcdores LL MPC Meo OS X<br>Settin / 25:10           52 2005/02/16 15:27:45 2005/02/16 15:40:14         12 分29 秒 int 3:indextip         Mcclille/50 (Mcdores RT 51:1)           51 2005/02/16 15:27:45 2005/02/16 15:40:14         12 分29 秒 int 3:indextip         Mcclille/50 (Mcdores RT 51:1)           50 2005/02/16 15:27:45 2005/02/16 15:40:14         12 分29 秒 int 3:indextip         Mcclille/50 (Mcdores RT 51:1)           50 2005/02/16 15:27:55 2005/02/16 15:19:58         34 分56 秒 int 3:indextip         Mcclille/50 (Mcdores RT 51:1)           72 2005/02/16 14:43:02 2005/02/16 15:19:58         34 分56 秒 int 3:indextip         Mcclille/50 (Mcdores RT 51:1)           74 2005/02/16 14:43:02 2005/02/16 14:37:55         0 秒 int 3:indextip         Mcclille/50 (Mcdores RT 51:1)           74 2005/02/16 14:49:21 2005/02/16 14:13:15         15 分20 ₱ int 3:indextip                                                                                                    | 2005/02/24 21:20:38 2 | 005/02/24 21:20:54  | 16秒 in13.ind                    | net.jp Mozilla/4<br>5.1; SV1;                | .0 (compatible;<br>AskJPBar 3.00                | MSIE 6.0; Windows NT<br>NET CLR 1.1.4322)    |
| http://document         Machine/S0 Outschrichty L PPC Mac DS X<br>D0252/0x/nib         Machine/S0 Outschricht L PPC Mac DS X<br>D0252/0x/nib           154 2005/02/17 09:32:38 2005/02/17 09:35:23         2分45 世 for the control<br>D0252/0x/nib         Machine/S0 Outschricht L PPC Mac DS X<br>AppleWabit/12515 0/HTML like Get/ob<br>Safin/12512           153 2005/02/16 19:53:06 2005/02/16 19:54:01         55 世 cottore         Machine/S0 Outschricht L PPC Mac DS X<br>AppleWabit/12515 0/HTML like Get/ob<br>Safin/12512           153 2005/02/16 19:53:06 2005/02/16 19:54:01         55 世 cottore         Machine/S0 Outschricht/L PPC Mac DS X<br>AppleWabit/12515 0/HTML like Get/ob<br>Safin/12512           152 2005/02/16 16:24:47 2005/02/16 15:40:14         12分29 世 int 3indextip<br>rof. 750 Get/or/2001105 Firstor/L 0<br>Machine/S0 Outscore, U Madows NT 51;<br>rof. 750 Get/or/2001105 Firstor/L 0<br>Machine/S0 Outscore, U Madows NT 51;<br>rof. 750 Get/or/2001105 Firstor/L 0<br>Machine/S0 Outscore, U Madows NT 51;<br>rof. 750 Get/or/2001105 Firstor/L 0<br>Machine/S0 Outscore, U Madows NT 51;<br>rof. 750 Get/or/2001105 Firstor/L 0<br>Machine/S0 Outscore, U Madows NT 51;<br>rof. 750 Get/or/2001105 Firstor/L 0<br>Machine/S0 Outscore, U Madows NT 51;<br>rof. 750 Get/or/2001105 Firstor/L 0<br>Machine/S0 Outscore, U Madows NT 51;<br>rof. 750 Get/or/2001105 Firstor/L 0<br>Machine/S0 Outscore, U Madows NT 51;<br>rof. 750 Get/or/2001105 Firstor/L 0<br>Machine/S0 Outscore, U Madows NT 51;<br>rof. 750 Get/or/2001105 Firstor/L 0<br>Machine/S0 Outscore, U Madows NT 51;<br>rof. 750 Get/or/2001105 Firstor/L 0<br>Machine/S0 Outscore, U Madows NT 51;<br>rof. 750 Get/or/2001105 Firstor/L 0<br>machine/S0 Outscore, U Madows NT 51;<br>rof. 750 Get/or/2001105 Firstor/L 0<br>machine/S0 Outscore, U Madows NT 51;<br>rof. 750 Get/or/2001105 Firstor/L 0<br>machine/S0 Outscore, U Madows NT 51;<br>rof. 750 Get/or/2001105 Firstor/L 0<br>machine/S0 Outscore, U Madow                                                                                                    | 2005/02/18 17:46:24 2 | .005/02/18 17:46:37 | 13秒 in13.ind                    | net.jp Mczilla/5<br>nc1.7.5) (               | .0 (Windows; L);<br>Secko/2004110               | Windows NT 5.1; ja-JP;<br>8 Firefox/1.0      |
| 554 2005/02/17 09:32:38 2005/02/17 09:35:23         2分45秒 cd=mm6-<br>0082/covneip         MacBia/50 (Mindustri, LIPPO Moc 05X<br>34m/12512           553 2005/02/16 19:53:06 2005/02/16 19:54:01         555 # cd=mm6-<br>0082/covneip         MacBia/50 (Mindustri, LIPPO Moc 05X<br>AppleWabK17255 6 (MTML, like Get/a)<br>552 2005/02/16 15:27:45 2005/02/16 17:02:16         37分29秒 in13/indet[n         MacBia/50 (Mindustri, LIPPO Moc 05X<br>AppleWabK17255 6 (MTML, like Get/a)<br>552 2005/02/16 15:27:45 2005/02/16 15:40:14         12分29秒 in13/indet[n         MacBia/50 (Mindustri, LIPPO Moc 05X<br>AppleWabK17255 6 (MTML, like Get/a)<br>550 2005/02/16 15:27:45 2005/02/16 15:40:14         12分29秒 in13/indet[n         MacBia/50 (Mindustri, LIPPO Moc 05X<br>AppleWabK17255 8 (MTML, like Get/a)<br>560 2005/02/16 15:27:45 2005/02/16 15:25:13         20秒 in13/indet[n         MacBia/50 (Mindustri, LIPPO Moc 05X<br>AppleWabK17255 8 (MTML, like Get/a)<br>560 2005/02/16 15:27:45 2005/02/16 15:25:13         20秒 in13/indet[n         MacBia/50 (Mindustri, LIPPO Moc 05X<br>AppleWabK17255 8 (MTML, like Get/a)<br>560 2005/02/16 14:37:55 2005/02/16 15:19:58         34 分56 bin13/indet[n         MacBia/50 (Mindustri, LIPPO Moc 05X<br>AppleWabK17255 (MTML, like Get/a)<br>570 2005/02/16 14:37:55 2005/02/16 14:37:55 20 秒 in13/indet[n         MacBia/50 (Mindustri, LIPPO Moc 05X<br>AppleWabK17255 (MTML, like Get/a)<br>570 2005/02/16 14:37:55 2005/02/16 14:37:55 20 秒 in13/indet[n         MacBia/50 (Mindustri, LIPPO Moc 05X<br>MacBia/50 (Mindustri, LIPPO Moc 05X<br>MacBia/50 (Mindustri, LIPPO Moc 05X<br>MacBia/50 (Mindustri, LIPPO Moc 05X<br>MacBia/50 (Mindustri, LIPPO Moc 05X<br>MacBia/50 (Mindustri, LIPPO Moc 05X<br>MacBia/50 (Mindustri, LIPPO Moc 05X<br>MacBia/50 (Mindustri, LIPPO Moc 05X<br>MacBia/50 (Mindustri, LIPPO Moc 05X<br>MacBia/50 (Mindustri, LIPPO Moc 05X<br>MacBia/50 (Mindustri, LIPPO Moc 05X<br>MacBia/50 (Mindustri                                                                                                    | 2005/02/17 09:41:53 2 | 005/02/17 09:50:25  | 8分32秒 60-cm6<br>0262.lc         | 6- Mozilla/5<br>.ne.jp AppleWeb<br>Safari/12 | .0 (Macintosh;  <br>                            | Lt PPC Mac OS X; ja⊣ip<br>-TTML, like Gecko) |
| S53         2005/02/16         19:53:06         2005/02/16         19:53:06         Mcclian % 0 (Mchandrist): L FPO Moc OS % 0000000000000000000000000000000000                                                                                                    | 2005/02/17 09:32:38 2 | 005/02/17 09:35:23  | 2分45秒 5d-cm6<br>0262.lc         | 6- Mozilla/5<br>.ne.jp AppleWeb<br>Safari/12 | .0 (Macintosh;  <br> :Kit/125.5.6 (K)<br> :5.12 | .t PPC Mac OS X; ja⊣ip<br>-TTML, like Geoko) |
| 152 2005/02/16 16:24:47 2005/02/16 17:02:16         37分9秒 int3indextip         Mcalle/50 (Wndows IV 86i,1)           151 2005/02/16 15:27:45 2005/02/16 15:40:14         12分9秒 int3indextip         Mcalle/50 (Wndows IV 86i,1)           150 2005/02/16 15:24:53 2005/02/16 15:25:13         20秒 int3indextip         Mcalle/50 (Wndows IV 86i,1)           150 2005/02/16 15:24:53 2005/02/16 15:25:13         20秒 int3indextip         Mcalle/50 (Wndows IV 86i,1)           149 2005/02/16 14:45:02 2005/02/16 14:37:55         0秒 int3indextip         Mcalle/50 (Wndows IV 86i,1)           142 2005/02/16 14:29:21 2005/02/16 14:29:25         4秒 int3indextip         Mcalle/50 (Wndows IV 86i,1)           142 2005/02/16 10:57:55 2005/02/16 11:13:15         15分20秒 int3indextip         Mcalle/50 (Wndows IV 86i,1)           143 2005/02/16 10:57:55 2005/02/16 11:13:15         15分20秒 int3indextip         Mcalle/50 (Wndows IV 86i,1)           143 2005/02/16 09:55:45 2005/02/16 10:34:05         38分20秒 int3indextip         Mcalle/50 (Wndows IV 86i,1)           143 2005/02/16 09:53:12 2005/02/16 09:19:11         5分50秒 feature         Mcalle/50 (Wndows IV 86i,1)           143 2005/02/16 15:13:12 2005/02/16 09:19:11         5分50秒 feature         Mcalle/50 (Wndows IV 86i,1)           143 2005/02/15 15:63:12 2005/02/16 19:19:19         5分50秒 feature         Mcalle/50 (Wndows IV 86i,1)           143 2005/02/16 15:19:10         5分50秒 feature         Mcalle/50 (Wndows IV 86i,1)     <                                                                                                    | 2005/02/16 19:53:06 2 | 005/02/16 19:54:01  | 55秒 @d-cm6<br>0262.lc           | 6- Mozilla/5<br>.ne.jp AppleWeb<br>Safari/12 | .0 (Macintosh;  <br>oKit/125.5.6 (Ki<br>15.12   | J; PPC Mac OS X; ia⊣ip<br>-TTML, like Gecko) |
| 551 2005/02/16 15:27:45 2005/02/16 15:40:14         12分29秒 int 3:indextip         Mccliar/50 (Mndore LV Mids)           550 2005/02/16 15:24:53 2005/02/16 15:25:13         20秒 int 3:indextip         Mccliar/50 (Mndore LV Mids)           549 2005/02/16 14:45:02 2005/02/16 15:19:58         34分56秒 int 3:indextip         Mccliar/50 (Mndore NV 51;)           548 2005/02/16 14:37:55         0秒 int 3:indextip         Mccliar/50 (Mndore NV 51;)           547 2005/02/16 14:29:21 2005/02/16 14:29:25         4秒 int 3:indextip         Mccliar/50 (Mndore NV 51;)           546 2005/02/16 10:57:55 2005/02/16 11:13:15         15分20秒 int 3:indextip         Mccliar/50 (Mndore NV 51;)           545 2005/02/16 10:57:55 2005/02/16 10:34:05         38分20秒 int 3:indextip         Mccliar/50 (Mndore NV 51;)           545 2005/02/16 09:55:45 2005/02/16 10:34:05         38分20秒 int 3:indextip         Mccliar/50 (Mndore LV 51;)           543 2005/02/16 09:55:45 2005/02/16 10:34:05         38分20秒 int 3:indextip         Mccliar/50 (Mndore LV 51;)           544 2005/02/16 09:55:45 2005/02/16 10:34:05         5550 秒 int 3:indextip         Mccliar/50 (Mndore LV 51;)           143 2005/02/15 15:31 2005/02/15 17:46:19 1钟間10分4秒 int 3:indextip         Mccliar/50 (Mndore LV 51;)         Mccliar/50 (Mndore LV 51;)           143 2005/02/15 15:31 2005/02/15 17:46:19 1钟間10分4秒 int 3:indextip         Mccliar/50 (Mndore LV 51;)         Mccliar/50 (Mndore LV 51;)           143 2005/02/15 15:53:10 2005/02/15 17:46:                                                                                                    | 2005/02/16 16:24:47 2 | .005/02/16 17:02:16 | 37分29秒 in13.ind                 | net.jp Mozilla/5<br>nc1.7.5) (               | .0 (Windows; L)<br>Secko/2004110                | Windows NT 5.1; ja~JP;<br>8 Firefox/1.0      |
| i50 2005/02/16 15:24:53 2005/02/16 15:25:13 20秒 int 3.indextip 75.0 Windows IV 35.1; 15:25:13 20秒 int 3.indextip 75.0 Geodo/2004108 Firster/1.0 Modiline/50 Windows IV 35.1; 15:25 20秒 int 3.indextip 75.0 Geodo/2004108 Firster/1.0 Modiline/50 Windows IV 35.1; 15:25 20秒 int 3.indextip 75.0 Geodo/2004108 Firster/1.0 Modiline/50 Windows IV 35.1; 15:25 20秒 int 3.indextip 75.0 Geodo/2004108 Firster/1.0 Modiline/50 Windows IV 35.1; 15:25 20秒 int 3.indextip 75.0 Geodo/2004108 Firster/1.0 Modiline/50 Windows IV 35.1; 15:25 20秒 int 3.indextip 75.0 Geodo/2004108 Firster/1.0 Modiline/50 Windows IV 35.1; 15:25 20秒 int 3.indextip 75.0 Geodo/2004108 Firster/1.0 Modiline/50 Windows IV 35.1; 15:25 20秒 int 3.indextip 75.0 Geodo/2004108 Firster/1.0 Modiline/50 Windows IV 35.1; 15:25 20₺ int 3.indextip 75.0 Geodo/2004108 Firster/1.0 Modiline/50 Windows IV 35.1; 15:25 20₺ int 3.indextip 75.0 Geodo/2004108 Firster/1.0 Modiline/50 Windows IV 35.1; 15:25 20₺ int 3.indextip 75.0 Geodo/2004108 Firster/1.0 Modiline/50 Windows IV 35.1; 15:25 20₺ int 3.indextip 75.0 Geodo/2004108 Firster/1.0 Modiline/50 Windows IV 35.1; 15:25 20₺ int 3.indextip 75.0 Geodo/2004108 Firster/1.0 Modiline/50 Windows IV 35.1; 15:25 20₺ int 3.indextip 75.0 Geodo/2004108 Firster/1.0 Modiline/50 Windows IV 35.1; 15:25 2005/02/15 17:46:19 1時間10分48 ₺ int 3.indextip 75.0 Geodo/2004108 Firster/1.0 Modiline/50 Windows IV 35.1; 15:25 2005/02/15 17:46:19 10時間10分48 ₺ int 3.indextip 75.0 Geodo/2004108 Firster/1.0 Modiline/50 Windows IV 35.1; 15:25 2005/02/15 17:46:19 10時間10分48 ₺ int 3.indextip 75.0 Geodo/2004108 Firster/1.0 Modiline/50 Windows IV 35.1; 15:25 2005/02/15 17:46:19 10時間10分48 ₺ int 3.indextip 75.0 Geodo/2004108 Firster/1.0 Modiline/50 Windows IV 35.1; 15:25 2005/02/15 17:46:19 10時間10分48 ₺ int 3.indextip 75.0 Geodo/2004108 Firster/1.0 Modiline/50 Windows IV 35.1; 15:25 2005/02/15 17:46:19 100000 00000000000000000000000000000                                                                                                    | 2005/02/16 15:27:45 2 | .005/02/16 15:40:14 | 12分29秒 in13.ind                 | net.jp Mozilla/5                             | .0 (Windows; U)<br>Secko/2004110                | Windows NT 5.1; ja~JP;<br>8 Firefra:/1.0     |
| 49 2005/02/16 14:45:02 2005/02/16 15:19:58 34分56秒 int3.indextip<br>48 2005/02/16 14:37:55 2005/02/16 14:37:55 0秒 int3.indextip<br>47 2005/02/16 14:29:21 2005/02/16 14:29:25 4秒 int3.indextip<br>47 2005/02/16 10:57:55 2005/02/16 14:29:25 4秒 int3.indextip<br>46 2005/02/16 10:57:55 2005/02/16 11:13:15 15分20秒 int3.indextip<br>45 2005/02/16 09:55:45 2005/02/16 10:34:05 38分20秒 int3.indextip<br>44 2005/02/16 09:55:45 2005/02/16 10:34:05 38分20秒 int3.indextip<br>43 2005/02/16 09:55:31 2005/02/16 08:19:11 5分50秒 int3.indextip<br>43 2005/02/15 16:35:31 2005/02/15 17:46:19 1時間10分48秒 int3.indextip<br>43 2005/02/15 16:35:31 2005/02/15 17:46:19 1時間10分48秒 int3.indextip<br>43 2005/02/15 16:35:31 2005/02/15 17:46:19 1時間10分48秒 int3.indextip<br>43 2005/02/15 16:35:31 2005/02/15 17:46:19 1時間10分48秒 int3.indextip<br>43 2005/02/15 16:35:31 2005/02/15 17:46:19 1時間10分48秒 int3.indextip<br>45 2005/02/15 16:35:31 2005/02/15 17:46:19 1時間10分48秒 int3.indextip<br>45 2005/02/15 16:35:31 2005/02/15 17:46:19 1時間10分48秒 int3.indextip<br>45 2005/02/15 16:35:31 2005/02/15 17:46:19 1時間10分48秒 int3.indextip<br>45 2005/02/15 16:35:31 2005/02/15 17:46:19 1時間10分48秒 int3.indextip                                                                                                    | 2005/02/16 15:24:53 2 | 005/02/16 15:25:13  | 20秒 in13.ind                    | net.jp Mozilla/5<br>nc1.7.5) (               | .0 (Windows; L);<br>Secko/2004110               | Windows NT 5.1; ja~JP;<br>8 Firefox/1.0      |
| 48 2005/02/16 14:37:55 2005/02/16 14:37:55 0秒 int3.indextip<br>47 2005/02/16 14:29:21 2005/02/16 14:29:25 4秒 int3.indextip<br>46 2005/02/16 10:57:55 2005/02/16 11:13:15 15分20秒 int3.indextip<br>45 2005/02/16 09:55:45 2005/02/16 10:34:05 38分20秒 int3.indextip<br>44 2005/02/16 09:55:45 2005/02/16 10:34:05 38分20秒 int3.indextip<br>44 2005/02/16 09:55:45 2005/02/16 08:19:11 5分50秒 int3.indextip<br>43 2005/02/15 16:35:31 2005/02/15 17:46:19 1時間10分48秒 int3.indextip<br>43 2005/02/15 16:35:31 2005/02/15 17:46:19 1時間10分48秒 int3.indextip<br>43 2005/02/15 16:35:31 2005/02/15 17:46:19 1時間10分48秒 int3.indextip<br>43 2005/02/15 16:35:31 2005/02/15 17:46:19 1時間10分48秒 int3.indextip<br>44 2005/02/15 16:35:31 2005/02/15 17:46:19 1時間10分48秒 int3.indextip<br>44 2005/02/15 16:35:31 2005/02/15 17:46:19 1時間10分48秒 int3.indextip<br>45 2005/02/15 16:35:31 2005/02/15 17:46:19 1時間10分48秒 int3.indextip<br>45 2005/02/15 16:35:31 2005/02/15 17:46:19 1時間10分48秒 int3.indextip<br>45 2005/02/15 16:35:31 2005/02/15 17:46:19 1時間10分48秒 int3.indextip<br>45 2005/02/15 16:35:31 2005/02/15 17:46:19 1時間10分48秒 int3.indextip<br>45 2005/02/15 16:35:31 2005/02/15 17:46:19 1時間10分48秒 int3.indextip<br>45 2005/02/15 16:35:31 2005/02/15 17:46:19 1時間10分48秒 int3.indextip<br>45 2005/02/15 16:35:31 2005/02/15 17:46:19 1時間10分48秒 int3.indextip<br>45 2005/02/15 16:35:31 2005/02/15 17:46:19 105/0480 N 15.1;<br>45 2005/02/15 16:35:31 2005/02/15 17:46:19 105/0480 N 15.1;<br>45 2005/02/15 16:35:31 2005/02/15 17:46:19 105/0480 N 15.1;<br>45 2005/02/15 16:35:31 2005/02/15 17:46:19 105/0480 N 15.1;<br>45 2005/02/15 16:35:31 2005/02/15 17:46:19 105/0480 N 15.1;<br>45 2005/02/15 16:35:31 2005/02/15 17:46:19 105/0480 N 15.1;<br>45 2005/02/15 16:35:31 2005/02/15 17:46:19 105/0480 N 15.1;<br>45 2005/02/15 16:35:31 2005/02/15 17:46:19 105/0480 N 15.1;<br>45 2005/02/15 16:35:31 2005/02/15 17:46:19 105/0480 N 15.1;<br>45 2005/02/15 16:35:31 2005/02/15 17:46:19 105/0480 N 15.1;<br>45 2005/02/15 16:35:31 2005/02/15 17:46:19 105/0480 N 15.1;<br>45 2005/02/15 16:35:31 2005/02/15 17:46:19 105/0480 N 15.1;<br>45 2005/02/15 16:35:31 2005/02/15 17:46:19 100    | 2005/02/16 14:45:02 2 | 005/02/16 15:19:58  | 34分56秒 in13.ind                 | net.jp Mozilla/5<br>rx1.7.5) (               | .0 (Windows; L);<br>Secko/2004110               | Windows NT 5.1; ja-JP;<br>8 Firefox/1.0      |
| は7 2005/02/16 14:29:21 2005/02/16 14:29:25 4秒 int 3 indextip 75 (20 modes W 15 1;)<br>46 2005/02/16 10:57:55 2005/02/16 11:13:15 15分20秒 int 3 indextip 75 (20 modes W 15 1;)<br>45 2005/02/16 09:55:45 2005/02/16 10:34:05 38分20秒 int 3 indextip 75 (20 modes W 15 1;)<br>44 2005/02/16 09:55:45 2005/02/16 10:34:05 38分20秒 int 3 indextip 75 (20 modes W 15 1;)<br>43 2005/02/15 16:35:31 2005/02/15 17:46:19 1時間10分48秒 int 3 indextip 75 (20 modes W 15 1;)<br>43 2005/02/15 16:35:31 2005/02/15 17:46:19 1時間10分48秒 int 3 indextip 75 (20 modes W 15 1;)<br>43 2005/02/15 15:31 2005/02/15 17:46:19 1時間10分48秒 int 3 indextip 75 (20 modes W 15 1;)<br>43 2005/02/15 15:31 2005/02/15 17:46:19 1時間10分48秒 int 3 indextip 75 (20 modes W 15 1;)<br>43 2005/02/15 15:31 2005/02/15 17:46:19 1時間10分48秒 int 3 indextip 75 (20 modes W 15 1;)<br>43 2005/02/15 15:31 2005/02/15 17:46:19 1時間10分48秒 int 3 indextip 75 (20 modes W 15 1;)<br>43 2005/02/15 15:31 2005/02/15 17:46:19 1時間10分48秒 int 3 indextip 75 (20 modes W 15 1;)<br>44 2005/02/15 15:31 2005/02/15 17:46:19 1時間10分48秒 int 3 indextip 75 (20 modes W 15 1;)<br>45 20 mode 70/15 15:31 2005/02/15 17:46:19 1000/14 (20 modes W 15 1;)<br>45 20 005/02/15 15:31 2005/02/15 17:46:19 1000/14 (20 modes W 15 1;)<br>45 20 005/02/15 15:31 2005/02/15 17:46:19 1000/14 (20 modes W 15 1;)<br>45 20 005/02/15 15:31 2005/02/15 17:46:19 10000/14 (20 modes W 15 1;)<br>45 20 005/02/15 15:31 2005/02/15 17:46:19 10000/14 (20 modes W 15 1;)<br>45 20 005/02/15 15:31 2005/02/15 17:46:19 10000/14 (20 modes W 15 1;)<br>45 20 005/02/15 15:31 2005/02/15 17:46:19 10000/14 (20 modes W 15 1;)<br>45 20 005/02/15 15:31 2005/02/15 17:46:19 10000/14 (20 modes W 15 1;)<br>45 20 005/02/15 15:31 2005/02/15 17:46:19 10000/14 (20 modes W 15 1;)<br>45 20 005/02/15 15:31 2005/02/15 17:46:19 10000/14 (20 modes W 15 1;)<br>45 20 005/02/15 15:31 2005/02/15 17:46:19 100000000000000000000000000000000000                                                                                                    | 2005/02/16 14:37:55 2 | .005/02/16 14:37:55 | 0秒 in13.ind                     | net.jp Mozilla/4                             | .0 (compatible;<br>Ask./PBar 3.00               | MSIE 6.0; Windows NT<br>NET OLR 1.1.4322)    |
| 46 2005/02/16 10:57:55 2005/02/16 11:13:15<br>15分20秒 int3.indextip<br>45 2005/02/16 09:55:45 2005/02/16 10:34:05<br>38分20秒 int3.indextip<br>44 2005/02/16 08:13:21 2005/02/16 08:19:11<br>5分50秒 cmc5-<br>cmc20/20215 16:35:31 2005/02/15 17:46:19 1時間10分48秒 int3.indextip<br>43 2005/02/15 16:35:31 2005/02/15 17:46:19 1時間10分48秒 int3.indextip<br>43 2005/02/15 16:35:31 2005/02/15 17:46:19 105/02/15 10:35:10 10:30 10:30                         | 2005/02/16 14:29:21 2 | .005/02/16 14:29:25 | 4秒 in13.ind                     | net.jp Mozilla/5                             | .0 (Windows; L)<br>Secko/200411                 | Windows NT 5.1; ja~JP;<br>8 Firefor/1.0      |
| i45 2005/02/16 09:55:45 2005/02/16 10:34:05<br>i44 2005/02/16 08:13:21 2005/02/16 08:19:11<br>5分50秒 ですってあっ<br>2005/02/15 16:35:31 2005/02/15 17:46:19 1時間10分48秒 int 3:indextip<br>43 2005/02/15 16:35:31 2005/02/15 17:46:19 1時間10分48秒 int 3:indextip<br>43 2005/02/15 16:35:31 2005/02/15 17:46:19 1時間10分48秒 int 3:indextip<br>100/24 15 15:21 2005/02/15 17:46:19 1時間10分48秒 int 3:indextip<br>100/24 15 15:21 2005/02/15 17:46:19 100/24 15 16:31 2005/02/15 17:46:19 100/24 15 16:31 2005/02/15 16:35:31 2005/02/15 16:35:31 2005/02/15 17:46:19 100/24 15 16:35:31 2005/02/15 16:35:31 2005/02/15 16:35:31 2005/02/15 16:35:35 200/24 15:35 200/24 15:35 200/                         | 2005/02/16 10:57:55 2 | .005/02/16 11:13:15 | 15分20秒 in13.ind                 | net.jp Mozilla/5<br>nc1.7.5) (               | .0 (Windows; Lt<br>Secko/200411                 | Windows NT 5.1; ja-JP;<br>8 Firefox/1.0      |
| 44 2005/02/16 08:13:21 2005/02/16 08:19:11 5分50秒 ccc2/avneb<br>25550秒 ccc2/avneb<br>43 2005/02/15 16:35:31 2005/02/15 17:46:19 1時間10分48秒 int 3:indextp<br>43 2005/02/15 16:35:31 2005/02/15 17:46:19 1時間10分48秒 int 3:indextp<br>43 2005/02/15 16:35:31 2005/02/15 17:46:19 1時間10分48秒 int 3:indextp<br>143 2005/02/15 16:35:31 2005/02/15 17:46:19 1時間10分48秒 int 3:indextp<br>143 2005/02/15 16:35:31 2005/02/15 17:46:19 1時間10分48秒 int 3:indextp<br>143 2005/02/15 16:35:31 2005/02/15 17:46:19 1時間10分48秒 int 3:indextp<br>143 2005/02/15 16:35:31 2005/02/15 17:46:19 1時間10分48秒 int 3:indextp<br>143 2005/02/15 16:35:31 2005/02/15 17:46:19 1時間10分48秒 int 3:indextp<br>143 2005/02/15 16:35:31 2005/02/15 17:46:19 1時間10分48秒 int 3:indextp<br>143 2005/02/15 16:35:31 2005/02/15 17:46:19 1時間10分48秒 int 3:indextp                                                                                                    | 2005/02/16 09:55:45 2 | 005/02/16 10:34:05  | 38分20秒 in13.ind                 | net.jp Mozilla/5<br>nc1.7.5) (               | .0 (Windows; L)<br>Secko/2004110                | Windows NT 5.1; ja-JP;<br>8 Firefox/1.0      |
| 543 2005/02/15 16:35:31 2005/02/15 17:46:19 1時間10分48秒 int3indetip<br>11.75 [Ged/2004108 Firstor/1.0<br>542 2005 /02/15 16:35:31 2005/02/15 17:46:19 1時間10分48秒 int3indetip<br>11.75 [Ged/2004108 Firstor/1.0                                                                                                    | 2005/02/16 08:13:21 2 | 005/02/16 08:19:11  | 5分50秒 <b>6d-cm</b> 6<br>0262.lc | 6- Mozilla/5<br>.ne.jp AppleWeb<br>Safari/12 | .0 (Macintosh;  <br>                            | L¦ PPC Mac OS X; ja⊣p<br>-TTML, like Gecko)  |
| これの 2005 /02 /15 15:10:10 2005 /02 /15 16:24:22 18支目12:1 (15:10:54:55) Mozilla/5.0 (Windows: U: Windows: NT 51; ji                                                                                                    | 2005/02/15 16:35:31 2 | 005/02/15 17:46:19  | 1時間10分48秒 in13.ind              | net.jp Mozilla/5<br>nc1.7.5) (               | .0 (Windows; L);<br>Secko/2004110               | Windows NT 5.1; ja~JP;<br>8 Firefox/1.0      |
| 042 2003/02/10 10.13.19 2003/02/10 10.34.32 104[a]21/21342 internationecip nrt1.75) Gecko/20041108 Firefox/1.0                                                                                                    | 2005/02/15 15:13:19 2 | 005/02/15 16:34:32  | 1時間21分13秒 in13.ind              | net.jp Mozilla/5<br>nc1.7.5) (               | .0 (Windows; Lt<br>Secko/2004110                | Windows NT 5.1; ja~JP;<br>18 Firefox/1.0     |
| 541 2005/02/15 14:27:42 2005/02/15 14:54:34 26分52秒 in13.indnet.jp Mozilla/5.0 (Windows; L; Windows NT 5.1; ji<br>nct.7.5) Gecko/20041108 Firefox/1.0                                                                                                    | 2005/02/15 14:27:42 2 | 005/02/15 14:54:34  | 26分52秒 in13.ind                 | net.jp Mozilla/5<br>nc1.7.5) (               | .0 (Windows; L);<br>Secko/2004110               | Windows NT 5.1; ja-JP;<br>8 Firefox/1.0      |
| 540 2005/02/15 13:46:47 2005/02/15 14:26:09   39分22秒 in13.indnet.jp  Mozilla/50.(Windows; U; Windows NT 5); j                                                                                                    | 2005/02/15 13:46:47 2 | 005/02/15 14:26:09  | 39分22秒 in13.ind                 | net.jp Mozilla/5                             | .0 (Windows; L);<br>Becko/2004110               | Windows NT 5.1; ja~JP;<br>8 Firefrac/1.0     |

以下に、利用状況画面について説明します。

(1)回数

ログインした回数を表示します。

(2) ログイン日時 ログインした日時を表示しています。

(3) ログアウト日時 ログアウトした日時を表示しています。

(4) 接続時間 ログインしていた時間を表示しています。

(5) 接続 接続元を表示します。

(6) メンバー情報

メンバーの使っているブラウザ情報を表示しています。

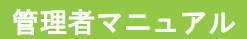

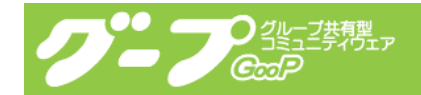

#### 3-21.運用を始めるまでの手順

ここでは、運用をスタートするまでの、メンバー登録・各種設定をご説明します。 お手元に、登録完了のお知らせをご用意して、下記の手順で作業を実施下さい。

1. ログイン

3-1 をご覧になり、ログインを実施してください。

2. メンバー登録

3-3 をご覧になり、メンバー登録を実施してください。 登録人数が多い場合は、別途ご相談下さい。(まとめて登録いたします。)

3. ID と PW の送付

3-14 と 3-19 をご覧になり、ID と PW の送付を実施してください。

メンバーごとに、IDとPWを発行しますので、メンバー数が多い場合は、別途ご相談 下さい。

(専用の Windows 版アプリケーションをご提供いたします。動作環境: Access2000 以 上が必要になります。)

ID と PW の送付には、セキュリティの関係上、郵送または FAX、手渡しをご利用下さい。

メーリングリストの設定
 3-5をご覧になり、設定を実施してください。
 メーリングリスト設定の「メーリングリストアドレス」が、登録者全員へ配信されるメーリングリストアドレスになります。(※プロフィール編集で、ML 配信にチェックをしていない方のみ配信されます。)
 メンバー登録が完了したら、お使いのメールソフトから「メーリングリストアドレス」に開設通知のメールを送信してください。